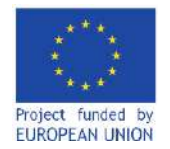

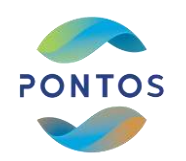

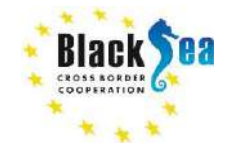

# PONTOS VIRTUAL TRAINING MODULES

# December 2022

#### AUA ACOPIAN CENTER for the ENVIRONMENT

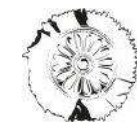

CERTH CENTRE FOR RESEARCH & TECHNOLOGY HELLAS

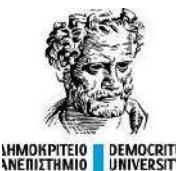

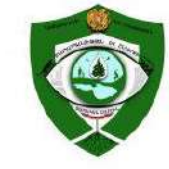

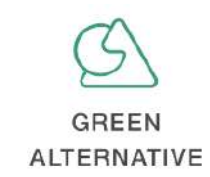

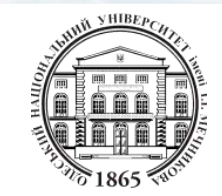

PONTOS-EU.AUA.AM

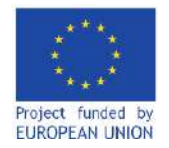

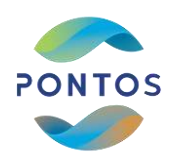

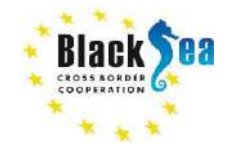

# Module 6

# The Application of Earth Observation: Agricultural Water Balance, Water Productivity & Water Stress Indices with the Example of Assessments via PONTOS Platform

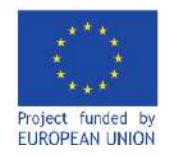

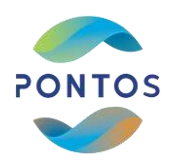

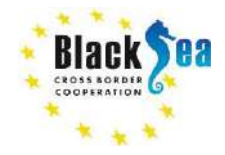

Responsible Partner - Democritus University of Thrace Supporting Partner - Centre for Research and Technology, Hellas Slides and scripts prepared by - PhD Ioannis D. Tsakmakis, Dr Nikolaos T. Kokkos, Prof Georgios K. Sylaios Contact Information - itsakmak@env.duth.gr

This module is developed in the frames of the BSB 889 PONTOS Project

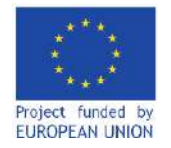

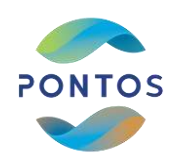

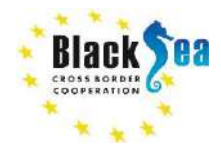

## LEARNING OBJECTIVES OF MODULE 6

Familiarize with satellite images characteristics

Introduction to vegetation indices - Normalized Difference Vegetation Index (NDVI)

Brief to NDVI calculation tools based on Sentinel 2 imagery

NDVI utilization as a crop model calibration/validation index

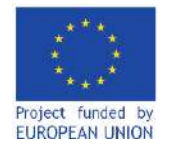

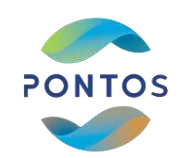

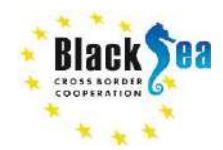

### **MODULE STRUCTURE**

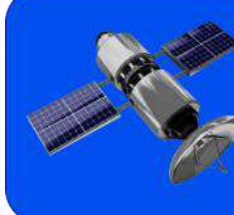

Part 1: Introduction to satellite images characteristics and vegetation indices

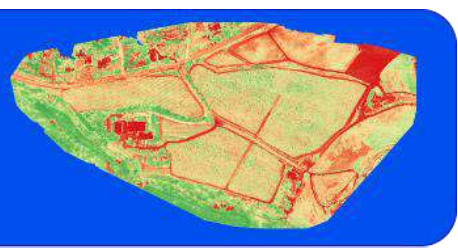

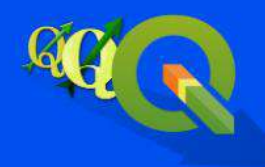

Part 2: NDVI calculation via QGIS geographic information system application

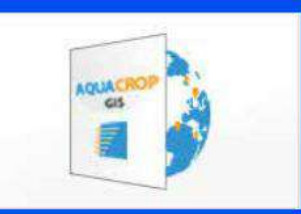

Part 3: NDVI as a crop model calibration/validation index

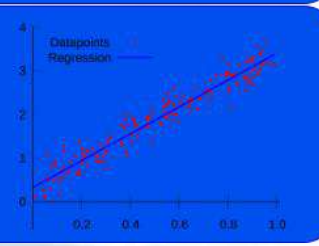

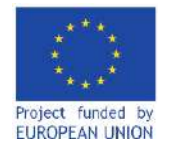

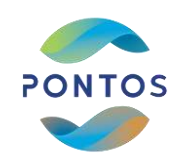

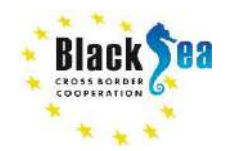

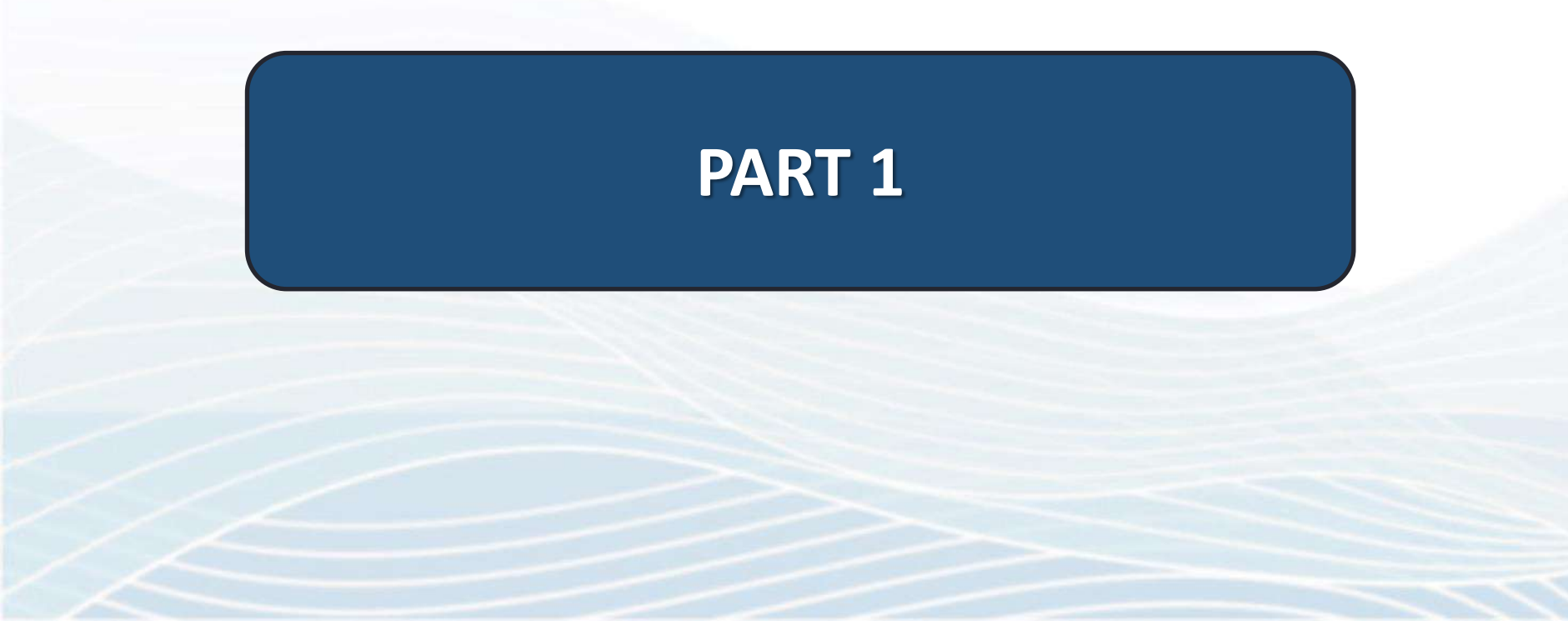

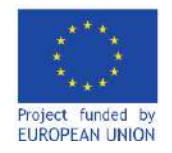

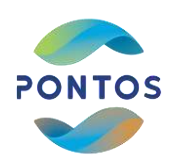

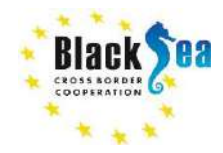

## Common borders. Common solutions. Introduction to satellite images characteristics

#### **Spatial Resolution**

The spatial resolution specifies a satellite's image pixel size on the ground.

#### **Temporal Resolution**

The amount of time needed by a satellite to revisit and acquire data for the exact same location.

#### **Spectral Bands**

The number of spectral bands that the satellite mounted sensor(s) can capture.

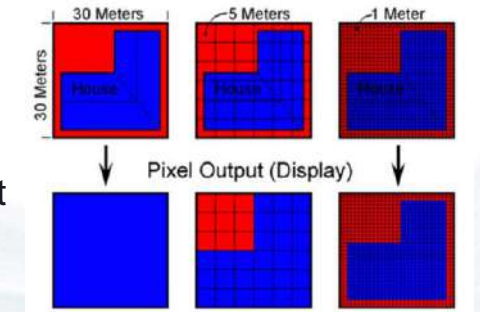

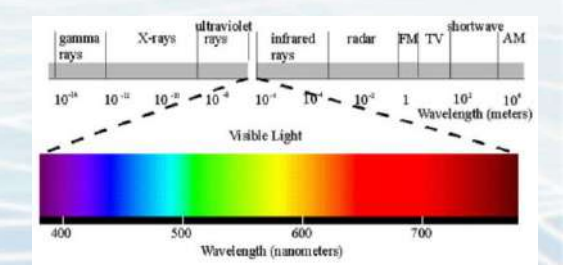

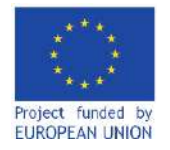

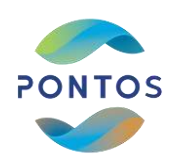

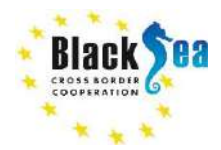

## Common borders. Common solutions. Introduction to Vegetation Indices

- o Healthy plants absorb strongly red and blue wavelengths during photosynthesis to create chlorophyll.
- o A healthy plant reflects the largest portion of the incident near infrared radiation.
- Vegetation Index (VI) is a single value derived by the transformation of two or more spectral bands.
- VIs are designed to allow the remote assessment of plants photosynthetic activity and canopy structural variations.

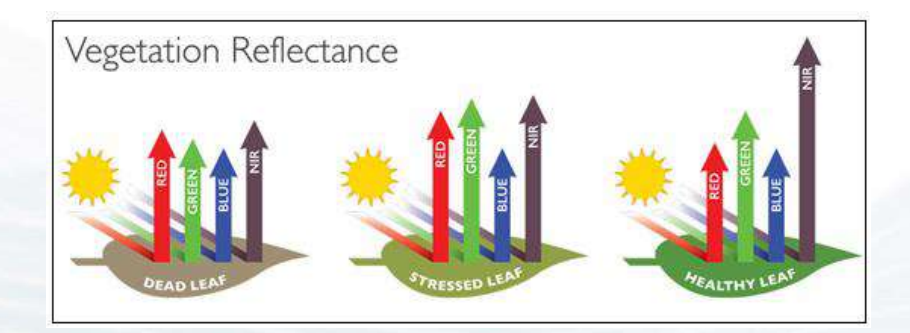

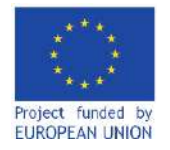

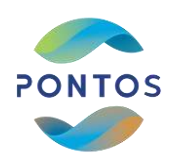

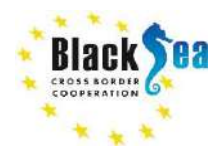

## Common borders. Common solutions. Introduction to Normalized Difference Vegetation Index (NDVI)

- Normalized Difference Vegetation Index (NDVI) is a single graphical indicator that can be used to assess the plants health status and the development of their canopy cover.
- o It is defined as the ratio between the difference of the reflectance in near infrared and red against the sum of the reflectance in near infrared and red.

 $NDVI = \frac{NIR - RED}{NIR + RED}$ 

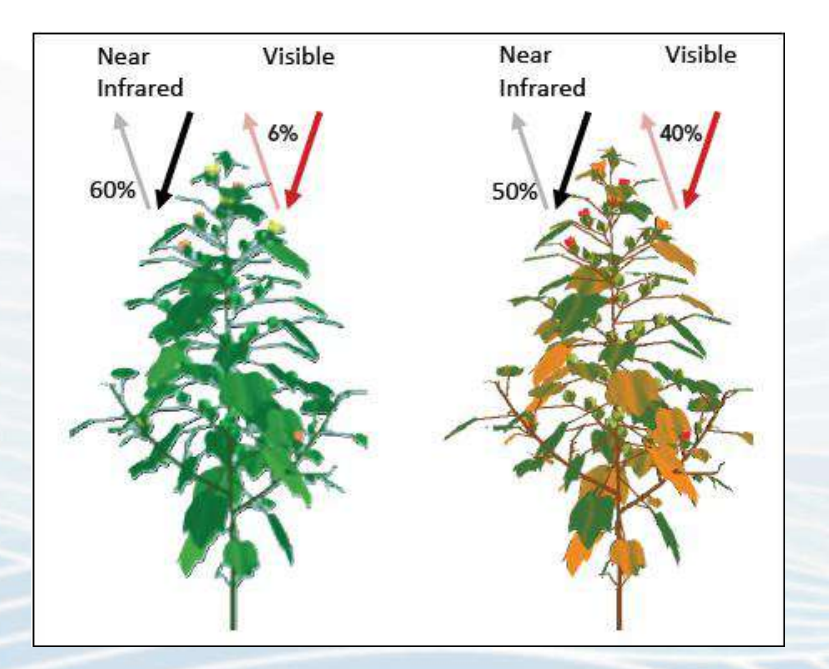

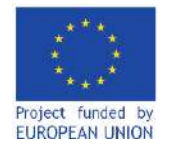

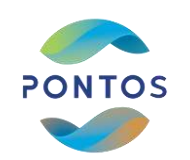

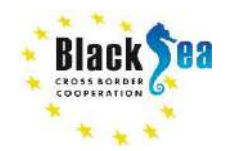

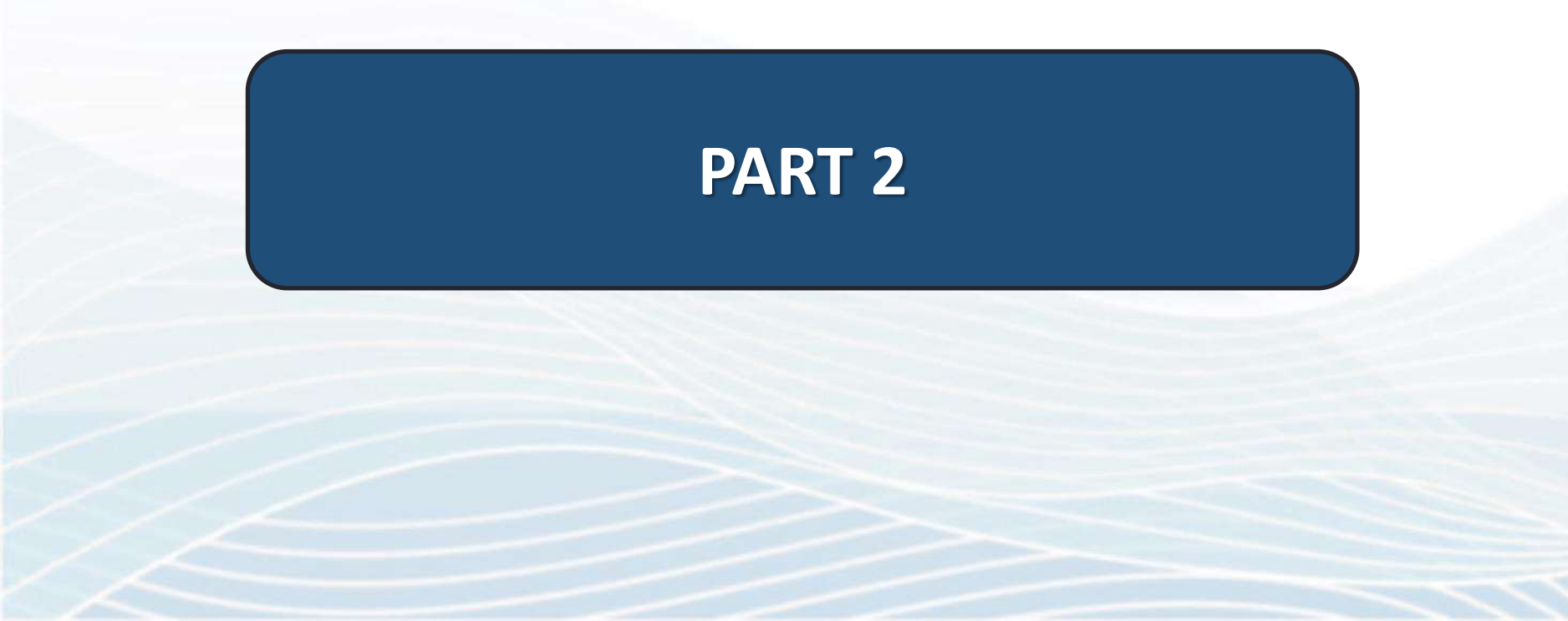

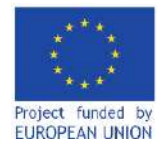

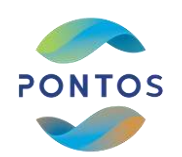

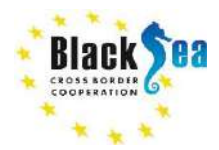

# Installing QGIS geographical information software

o Open the following url in a browser:

https://www.qgis.org/en/site/forusers/downl oad.html

- Choose the installation file that corresponds to your operating system (it is highly recommended to choose the long term release).
- Once the download is completed install the QGIS in your system by double clicking on the downloaded executable file.

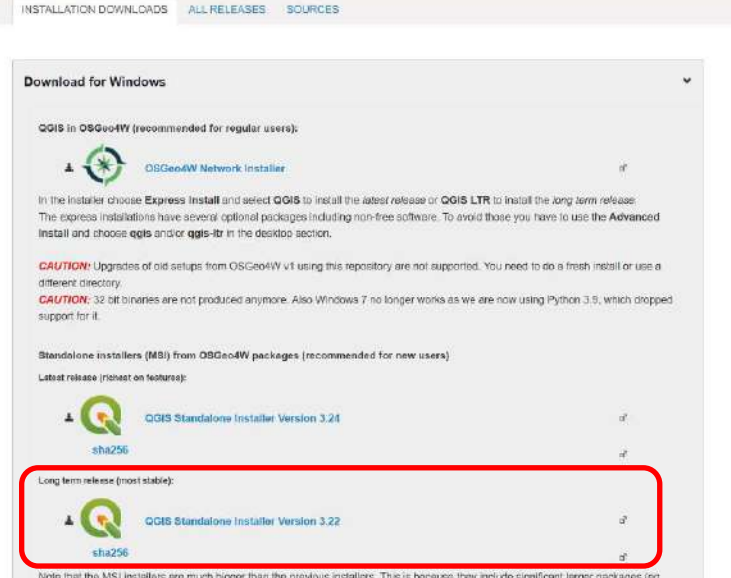

Note that the MSI installets are much bigger than the previous installars. This is because they include significant larger packages (eg PROJ 8). The main reason for the switch to MSI were the size limits previously used NSIs has, which was blocking updates of dependencies.

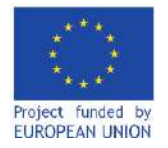

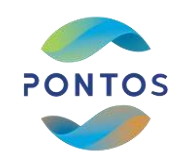

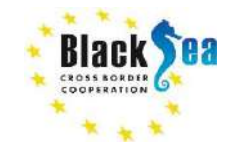

# Getting started ...

- o Open QGIS by:
  - pressing the windows key, typing qgis and press the Enter button
  - or double clicking on QGIS desktop shortcut.
- The QGIS user interface is initialized with zero layers loaded by default.

|                                                                                                    | The second second second second second second second second second second second second second second second s                                                                                                    | a                                                                                                    | and the second second sec |                        |                                                                  |           |
|----------------------------------------------------------------------------------------------------|----------------------------------------------------------------------------------------------------|----------------------------------------------------------------------------------------------------|----------------------------------------------------------------------------------------------------|------------------------|------------------------------------------------------------------|-----------|
| Constantia Della Martine Martin Martin                                                                                                    | 0.0.00                                                                                                    | THE PARTY AND ADDRESS AND ADDRESS AND ADDRESS ADDRESS | CONTRACTOR 10 10 10 10 10 10 10 10                                                                                                    | <br>2. しんしたり、田田町は長辺を敷え | ACCORD NO. 18 HILLOOM                                            |           |
|                                                                                                    | Ax.                                                                                                    | and the second second se                                                                                                    |                                                                                                    |                        | forward bades                                                    |           |
| 7.4.0                                                                                                    |                                                                                                    |                                                                                                    |                                                                                                    |                        | ******                                                           |           |
| Favoittie                                                                                                    |                                                                                                    |                                                                                                    |                                                                                                    |                        | To yater.                                                        |           |
| Total of Recemarity                                                                                                    |                                                                                                    |                                                                                                    |                                                                                                    |                        | Betraip.carf                                                     |           |
| 2 Prante                                                                                                    |                                                                                                    |                                                                                                    |                                                                                                    |                        | + Q Solution                                                     |           |
| 100                                                                                                    |                                                                                                    |                                                                                                    |                                                                                                    |                        | > Q district                                                     |           |
| 345                                                                                                    |                                                                                                    |                                                                                                    |                                                                                                    |                        | * CE troppetitui                                                 |           |
| 2.0/                                                                                                    | *                                                                                                    |                                                                                                    |                                                                                                    |                        | - Li Layer works                                                 |           |
|                                                                                                    | 8×                                                                                                    |                                                                                                    |                                                                                                    |                        | · Co Benerit and as                                              |           |
| • T - + # F II                                                                                                    |                                                                                                    |                                                                                                    |                                                                                                    |                        | + Cr Plan                                                        |           |
|                                                                                                    |                                                                                                    |                                                                                                    |                                                                                                    |                        | · Q Rater analysis                                               |           |
|                                                                                                    |                                                                                                    |                                                                                                    |                                                                                                    |                        | <ul> <li>C tand detroit</li> </ul>                               |           |
|                                                                                                    |                                                                                                    |                                                                                                    |                                                                                                    |                        | + G tacker hunt.                                                 |           |
|                                                                                                    |                                                                                                    |                                                                                                    |                                                                                                    |                        | <ul> <li>G3 Wester analysis</li> </ul>                           |           |
|                                                                                                    |                                                                                                    |                                                                                                    |                                                                                                    |                        | <ul> <li>Cartestan destan</li> </ul>                             |           |
|                                                                                                    |                                                                                                    |                                                                                                    |                                                                                                    |                        | <ul> <li>G1 Vector general</li> <li>C2 Vector general</li> </ul> |           |
| ni.                                                                                                    | e x                                                                                                    |                                                                                                    |                                                                                                    |                        | <ul> <li>Ci Vester everler</li> </ul>                            |           |
|                                                                                                    | () (m)                                                                                                    |                                                                                                    |                                                                                                    |                        | <ul> <li>C2 Vertice safertion</li> </ul>                         |           |
|                                                                                                    | > ] (#.)                                                                                                    |                                                                                                    |                                                                                                    |                        | A Q Yeslar helde                                                 |           |
| haters foliai                                                                                                    |                                                                                                    |                                                                                                    |                                                                                                    |                        | * Q Verter file                                                  |           |
|                                                                                                    |                                                                                                    |                                                                                                    |                                                                                                    |                        | Energie (200                                                     |           |
|                                                                                                    |                                                                                                    |                                                                                                    |                                                                                                    |                        |                                                                  | the state |
| en false all<br>Of feer 133 fair<br>I                                                                                                    | e C -<br>Ø x                                                                                                    |                                                                                                    |                                                                                                    |                        |                                                                  |           |
| Alter Talace not<br>CO Traces 1333 Narry<br>CO Traces 1333 Narry<br>Marcine<br>Marcine<br>Marc | े दे<br>मित्र                                                                                                    |                                                                                                    |                                                                                                    |                        |                                                                  |           |
| Alter Halam and<br>Sector 2012 A line of the sector 2012 A line of the s                                                                                                    | e C<br>d x                                                                                                    |                                                                                                    |                                                                                                    |                        |                                                                  |           |
| Statistica ner<br>Statistica Statistica Statis                                                                                                    | A D A A A A A A A A A A A A A A A A A A                                                                                                    |                                                                                                    |                                                                                                    |                        |                                                                  |           |
| Alt Halam my<br>Set<br>Set<br>Set<br>Set<br>Set<br>Set<br>Set<br>Set                                                                                                    | € C →<br>ở X<br>ở X<br>the second<br>the second |                                                                                                    |                                                                                                    |                        |                                                                  |           |
| Ant Hales Hay<br>27 Hales 7 J.G. Hay<br>27 Hales 7 J.G. Hay<br>28 Hay<br>29 Hales 7 J.G. Hay<br>20 Hales 7 J.G. Hay<br>20 Hales 7 Hay<br>20 Hales 7 Hales 7 Hales 7                                                                                                    | In the second second se                                                                                                    |                                                                                                    |                                                                                                    |                        |                                                                  |           |
| And Mariana var<br>2017 maria 1920 a 1920 a 19                                                                                                    | e C α<br>d' X<br>d' X<br>the set of the set<br>the set of the set of the set<br>the set of the set of the set<br>the set of the set of the set of the set<br>the set of the set of                                                                                                    |                                                                                                    |                                                                                                    |                        |                                                                  |           |
| An Unitary of Market State State Sta                                                                                                    | A C - A C -                                                                                                    |                                                                                                    |                                                                                                    |                        |                                                                  |           |

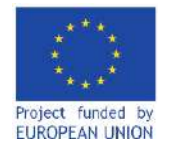

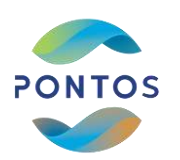

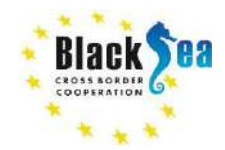

# Installation of Semi-Automatic Classification Plugin (SCP)

o From Plugins dropdown menu select Manage and Install Plugins...

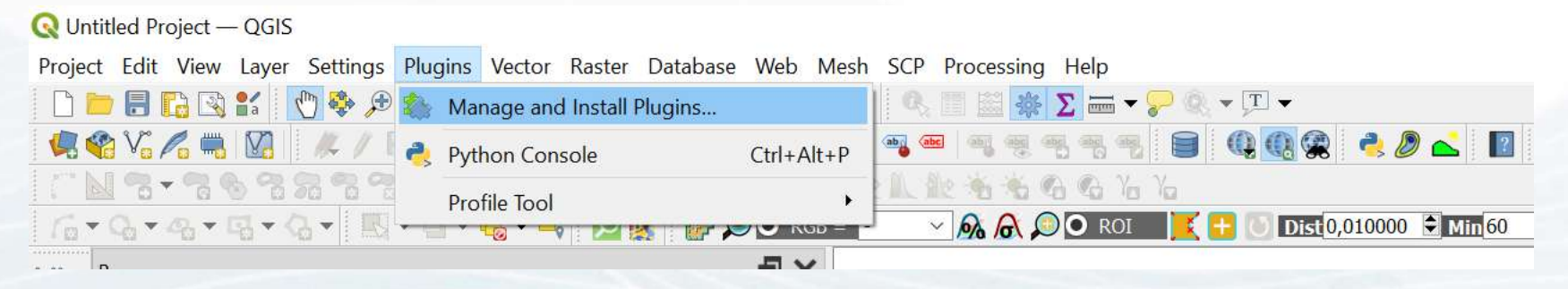

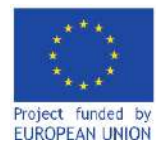

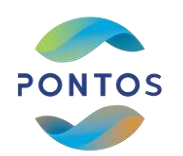

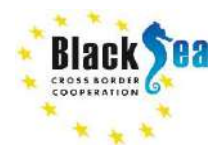

# Installation of Semi-Automatic Classification Plugin (SCP)

- From the pop up window select *All* and successively type Semi- *Automatic Classification Plugin*  in the search bar and hit Enter button.
- In the results menu appears the plugin latest release. By clicking on it, the latest version number and general info about the plugin appear.
- o Click on the Install Plugin button

| ni-automatic dassification plugin |                                                                                                    |                                                                                                    |
|-----------------------------------|----------------------------------------------------------------------------------------------------|----------------------------------------------------------------------------------------------------|
|                                   | Semi-Automa                                                                                                    | tic Classification Plugin                                                                                                    |
|                                   | The Semi-Automatic Cla<br>tools for the download,                                                                                  | assification Plugin (SCP) allows for the supervised classification of remote sensing images, providing the preprocessing and postprocessing of images.                                                                                                    |
|                                   | Developed by Luca Congedo, t<br>download, the preprocessing a<br>images. Several algorithms are<br>also the instalation of SNAP (5 | no Serri-Astrantatic Classification Rugh (SCP) always for the segrences of catalitation of neuron servers mages, providing totals for the<br>incomprocessing of insegre. Server and devokade in earlies catalitation of CCD, Lender M, Codo, Sentre T, Sentre M, Sentre T, and Render S, and Render S, Sentre S, Sentre S, Sen |
|                                   | 自由自由中 460 rating vote                                                                                                    | (z), 1366024 downleads                                                                                                    |
|                                   | Catenory                                                                                                    | Rapter                                                                                                    |
|                                   | Tegh                                                                                                    | notor, statification, land cover, remain senang, andvers, actor, gen, landeet, sentrel, expensed classification, spectral separater,<br>dp, accuracy, landscape, coperation, random forest, and, processing                                                                                                    |
|                                   | More info                                                                                                    | homepage bug tracker oxide reportery                                                                                                    |
|                                   | Author                                                                                                    | line Cargedy                                                                                                    |
|                                   | Installed version                                                                                                    | 7.01.8                                                                                                    |
|                                   | Available Version (stable)                                                                                                    | 7. (L.C. Updated at 10 Mitp 15 L7:05:43 2022<br>7.10.6                                                                                                    |
|                                   |                                                                                                    | updated the Lanchart tool for preprocessing Landsat 9 data<br>flowd weak for TOA conversion of Landsat 5 and 7 data                                                                                                    |
|                                   |                                                                                                    | 7.16.5<br>-fixed segression ranter name in times classification<br>-fixed assue with LCS-classification                                                                                                    |
|                                   |                                                                                                    | 7.10.4<br>-m Cross classification added option for linkar regression and creating raster from regression coefficients:<br>                                                                                                    |
|                                   |                                                                                                    | 7.10,3<br>Heed Blatch process_sistings and other minor floes                                                                                                    |
|                                   |                                                                                                    | 7.10.2<br>- when costs project is leaded a new function allows for automatically survivg a file batch titt, if found in the plugin devictory, as batc<br>- output added function send_notification for sending a step message during processes:                                                                                                    |
|                                   |                                                                                                    | 7.16.3<br>m Bhad calle added epicen Nedbata mask, if checked, every Nedbata pixel in input will be Nedbata pixel in output<br>- Mend Reas within chereficiation and calculations<br>- Mend edit caller withis caller and effect                                                                                                    |
|                                   |                                                                                                    | 2.10.0<br>cooled aption to Developed products for downloading or virtual ractor the perton of the image domed with search coordinates (for Li<br>and Section 2)<br>"Statics raster bands can new export virtual ractor if output battaneon is unit<br>- in Band ret is double buttan to explore a double is static if crisis to get the date of the lenge from the decisity rame<br>- field detail double buttan to exell and est by date if defined<br>-field date combination                                                                                                    |
|                                   |                                                                                                    | 7.0.10<br>- added Batch function process, sattings to set the number of threads and NAM value in MB<br>- mod 8 and - continuous and 8 and call. McData provide                                                                                                    |

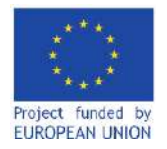

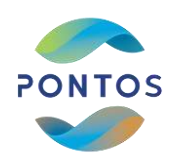

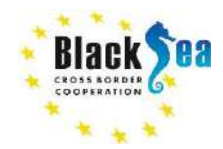

- On a successful installation of the Semi-Automatic Classification
   Plugin a new menu named SCP
   will appear in the main menu bar.
- o Click on SCP and from the dropdown menu select Download products

| 🗖 🖥 🕼 😫 【 🗒 🏶 🗩 🗭 🎵 🗭 🖉 🖓 🔚 🖷 🖷               | 🖞 😳 🥩 Band set                  | Q, ▼,I. ▼               |
|-----------------------------------------------|---------------------------------|-------------------------|
| 10℃//● 20 / 月間な・豊富べき目もせ                       | 🥶 🔩 🛛 🚬 Basic tools             | • 🛛 🔍 👰 🎕 🧶 🔔 📥         |
|                                               | 🛛 👔 🐇 Download products         |                         |
| · G + 4 + 4 + 4 + E + E + 5 + 5 + 5 1 0 1 0 0 | RGB = - 💽 Preprocessing         | 🕨 🗧 💽 Dist 0,010000 🗘 M |
| Browser                                       | × Band processing               | •                       |
|                                               | Postprocessing                  | ¥.                      |
| A Favorites                                   | Band calc                       |                         |
| > D Spatial Bookmarks                         | 📀 Batch                         |                         |
| > 🙆 Home                                      | 🗙 Settings                      | •                       |
| > 🗀 c\                                        | Spectral plot                   |                         |
| > 🗋 D:\                                       | Scatter plot                    |                         |
| > 🗀 E\                                        | User manual                     |                         |
| > 🗀 G:\                                       | <ul> <li>Online help</li> </ul> |                         |
| A                                             | About                           |                         |
| Layers 🗗                                      | X Show plugin                   |                         |

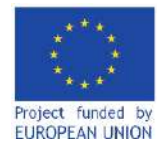

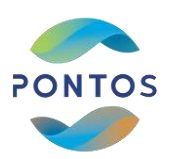

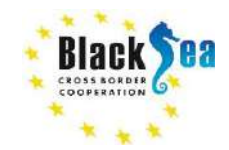

- From the Semi-Automatic Classification Plugin pop up window select the *Login data* tab and successively, in the *Login Sentinels* category:
  - fill in the Service box with the following url <u>https://scihub.copernicus.eu/dhus/</u>
  - in User and Password boxes insert your Copernicus Open Access Hub username and password, respectively.

| 🕎 Semi-Automatic Classification Plugin |                                                          |                 | - 🗆 ×      |
|----------------------------------------|----------------------------------------------------------|-----------------|------------|
| Filter                                 |                                                          |                 | ġ          |
| of Band set                            | 👗 Login data 🔎 Search 🚺 Download optic                   | 15              | 8          |
| Basic tools                            |                                                          |                 |            |
| La Download products                   | Login Lanosat ( <u>https://ers.cr.usgs.gov</u> )         |                 |            |
| Preprocessing                          | User                                                     | Password        | ✓ remember |
| Band processing                        | Login ASTER and MODIS (https://urs.earthdata.nasa.go     |                 | 5          |
| Postprocessing                         | ligar                                                    | Parquard        |            |
| Band calc                              |                                                          | Fassword        |            |
| 🐼 Batch                                | Login Sentinels                                          |                 |            |
| X Settings                             | Service https://scihub.copernicus.eu/dhus/               |                 |            |
| E User manual                          |                                                          |                 |            |
| Help                                   | User itsakmak                                            | Password •••••• | ✓ remember |
| 🤛 Δhout                                | I lee alternative cearch for Centinel-3 (no authenticati | n required)     |            |

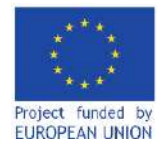

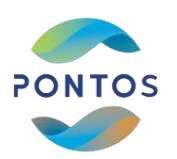

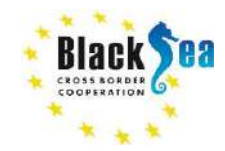

- Switch to Download options tab. By default, the plugin has selected all the available satellite missions and their corresponding bands.
- Deselect all the bands by clicking on the select all buttons located on the right side of the box

| 📰 Semi-Automatic Classification Plugin |             |                                |                       |        |                 |            |                     |        |                   |                         | -                                 |     |
|----------------------------------------|-------------|--------------------------------|-----------------------|--------|-----------------|------------|---------------------|--------|-------------------|-------------------------|-----------------------------------|-----|
| Filter                                 |             |                                |                       | 1      |                 |            |                     |        |                   |                         |                                   |     |
| 🕳 Band set                             | 👗 Login d   | ata 🔎 Search                   | n 🔽 Download o        | ptions |                 |            |                     |        |                   |                         |                                   |     |
| Basic tools                            |             |                                |                       |        |                 |            |                     |        |                   |                         |                                   |     |
| 👆 Download products                    | Landsat ba  | nds                            |                       |        |                 |            |                     |        |                   |                         |                                   |     |
| Preprocessing                          | ✓ 1 (Lands  | at 4-8)                        | ✓ 2 (Landsat 4-8      | 0      | ✓ 3 (Landsat 4  | -8)        | ✓ 4 (Landsat 1      | -8)    | / 5 (Landsat 1-8) | V 6 (Lan                | dsat 1-8)                         |     |
| Band processing                        |             | ,                              |                       | ,      |                 | -,         |                     | -,     | (                 |                         | ,                                 |     |
| Postprocessing                         | ✓ 7 (Lands) | at 1-8)                        | ✓ 8 (Landsat 7,       | B)     | ✓ 9 (Landsat 8) | )          | ✓ 10 (Landsat)      | 8)     | / 11 (Landsat 8)  | ✓ Ancillar              | ry data                           |     |
| Band calc                              | Sentinel-2  | ands                           |                       |        |                 |            |                     |        |                   |                         |                                   |     |
| Batch                                  |             |                                | <b>.</b> .            |        |                 |            |                     |        |                   |                         |                                   |     |
| Settings                               | V 1         | <b>V</b> 2                     | <b>V</b> 3 <b>V</b> 4 | ▼ 5    | ✔ 6             | ▼ 7        | <b>V</b> 8 <b>V</b> | 8A 🗸 9 | ✓ 10              | <b>v</b> 11 <b>v</b> 12 | <ul> <li>Ancillary dat</li> </ul> | а 📃 |
| User manual                            | Sentinel-3  | ands                           |                       |        |                 |            |                     |        |                   |                         |                                   |     |
| Help                                   |             |                                | <b>-</b>              |        |                 |            | -                   |        |                   |                         |                                   |     |
| 🦻 About                                | <b>V</b> 1  | ▼ 2                            | <b>V</b> 3            | ▼ 4    | <b>V</b> 5      | <b>V</b> 6 | <b>v</b> /          | ▼ 8    | <b>V</b> 9        | <b>V</b> 10             | V 11                              |     |
| E Support the SCP                      | ✓ 12        | <b>√</b> 13                    | ✓ 14                  | ✓ 15   | ✓ 16            | ✔ 17       | ✓ 18                | ✔ 19   | ✔ 20              | ✔ 21                    | ✓ Ancillary data                  | a 🥌 |
|                                        | GOES band   | S                              |                       |        |                 |            |                     |        |                   |                         |                                   |     |
|                                        |             | <b>V</b> 3 <b>V</b> 4 <b>V</b> | 5 🗸 6                 |        |                 |            |                     |        |                   |                         |                                   |     |

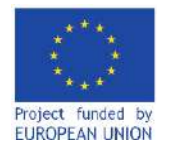

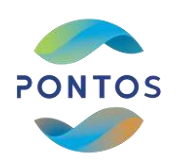

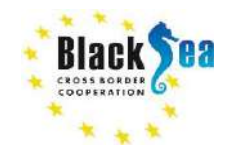

## Using SCP to acquire Sentinel 2 imagery for NDVI calculation

• Then in the Sentinel-2-bands category select bands 4 and 8, which correspond to the wavelengths of Red and Near Infrared respectively.

| 📰 Semi-Automatic Classification Plugin |                     |             |                       |        |              |            |     |              |    |                 |           | _              |     |
|----------------------------------------|---------------------|-------------|-----------------------|--------|--------------|------------|-----|--------------|----|-----------------|-----------|----------------|-----|
| Filter                                 | ]                   |             |                       |        |              |            |     |              |    |                 |           |                |     |
| 🗲 Band set                             | 👗 Login d           | lata 🔎 Sear | rch 🚺 Download o      | ptions |              |            |     |              |    |                 |           |                |     |
| 🕨 🚾 Basic tools                        |                     |             |                       |        |              |            |     |              |    |                 |           |                |     |
| 👆 Download products                    | Landsat b           | ands        |                       |        |              |            |     |              |    |                 |           |                |     |
| Preprocessing                          | 1 (Land             | sat 4-8)    | 2 (Landsat 4-8        | 3)     | 3 (Landsat 4 | -8)        | 40  | Landsat 1-8) |    | 5 (Landsat 1-8) | 6 (Lands  | sat 1-8)       |     |
| Band processing                        |                     | ,           |                       |        | _            | -,         |     | ,            |    |                 |           | ,              |     |
| Postprocessing                         | 7 (Land             | sat 1-8)    | 8 (Landsat 7,         | 8)     | 9 (Landsat 8 | )          | 10  | (Landsat 8)  |    | 11 (Landsat 8)  | Ancillary | / data         |     |
| Band calc                              | Sentinel-2          | bands       |                       |        |              |            |     |              |    |                 |           |                |     |
| Batch                                  |                     |             |                       |        |              | <b>—</b> - |     |              |    |                 |           |                |     |
| Settings                               |                     | 2           | 3 🗸 4                 | 5      | 6            |            | ▼ 8 | 8A           | 9  | 10              | 11 12     | Ancillary data | • 😑 |
| User manual                            | Sentinel-3          | bands       |                       |        |              |            |     |              |    |                 |           |                |     |
| <li>Help</li>                          |                     |             |                       |        |              |            |     |              |    |                 |           |                |     |
| P About                                |                     | 2           | 3                     | 4      | _ 5          | 6          |     |              | 8  | 9               | 10        | 11             |     |
| 🗱 Support the SCP                      | 12                  | 13          | 14                    | 15     | 16           | 17         | 7   | 18           | 19 | 20              | 21        | Ancillary data | 3   |
|                                        | GOES ban            | ds          |                       |        |              |            |     |              |    |                 |           |                |     |
|                                        | <b>v</b> 1 <b>v</b> | 2 🗸 3 🗸 4   | <b>√</b> 5 <b>√</b> 6 |        |              |            |     |              |    |                 |           |                |     |
|                                        |                     |             |                       |        |              |            |     |              |    |                 |           |                |     |

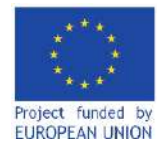

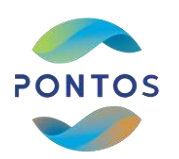

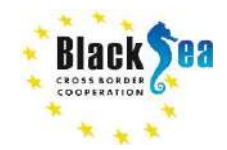

- Click on *Search* tab and define the co-ordinates of the study area by:
  - (a) inserting the maximum and minimum longitude and latitude (bbox coordinates) in the corresponding boxes using your keyboard

| 24,629863167205  |                              | 4               | 0.984395422967 |                      |                         |                            | LR 24.8215860026       | 29        |         |                 | 40.84789386 | 7132          |                | Show                   |
|------------------|------------------------------|-----------------|----------------|----------------------|-------------------------|----------------------------|------------------------|-----------|---------|-----------------|-------------|---------------|----------------|------------------------|
| ducts Sentinel-2 | ×.                           |                 |                |                      |                         | Date from 20               | 021-05-1( ~   to   202 | 2-05-11 ~ |         |                 |             |               |                | Max cloud cover (%) 10 |
| ults 20 🕏 Adva   | nced search                  |                 |                |                      |                         |                            |                        |           |         |                 |             |               |                | Find                   |
| l.               | Add OpenStreetMap to the map |                 | (© OpenStreetM | ap contributors. The | cartography is licensed | as CC BY-SA, <u>Tile I</u> | Jsage Policy)          |           |         |                 |             |               |                |                        |
| oduct list       |                              |                 |                |                      |                         |                            |                        |           |         |                 |             |               | Filter         |                        |
| Product          | ProductID                    | AcquisitionDate | CloudCover     | Zone/Path            | Row/DayNight            | min_lat                    | min_lon                | max_lat   | max_lon | Collection/Size | Preview     | Collection/ID | Collection/Ima |                        |
|                  |                              |                 |                |                      |                         |                            |                        |           |         |                 |             |               |                |                        |
|                  |                              |                 |                |                      |                         |                            |                        |           |         |                 |             |               |                |                        |
|                  |                              |                 |                |                      |                         |                            |                        |           |         |                 |             |               |                |                        |

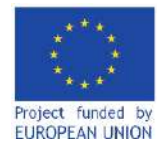

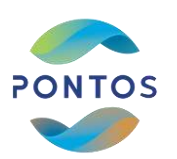

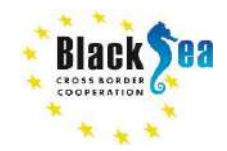

## Using SCP to acquire Sentinel 2 imagery for NDVI calculation

or (b) clicking the (+) button in the window upper right corner and then switching to the area map (main QGIS interface) and click initially to define the first point that approximately corresponds to the minimum longitude and maximum latitude of the study area and then click to define the second point that corresponds to the maximum longitude and minimum latitude of the study area. A rectangle with red fill should cover your study area, while the min/max longitude and latitude boxes were filled in automatically.

| 24 620863167205     |                              | 16              | 0.084305432067  |                     |                         |                   | 18 24 8215860026   | 20            |         |                 | 40 84780384  | 7132          |                | Should be a should be a should be should be should be a should be a should be a should be a shoul |
|---------------------|------------------------------|-----------------|-----------------|---------------------|-------------------------|-------------------|--------------------|---------------|---------|-----------------|--------------|---------------|----------------|----------------------------------------------------------------------------------------------------|
| roducts Sentinel-2  | v                            |                 | 0.504353422507  |                     |                         | Date from         | 2021-05-1 ~ to 202 | 2-05-11 ~     |         |                 | 40,04703.300 | 11.52         |                | Max cloud cover (%) 1                                                                                                    |
| esults 🛛 20 🕏 Advar | nced search                  |                 |                 |                     |                         | Trokes Laboration |                    | 191994.000 EU |         |                 |              |               |                | Find                                                                                                    |
| -                   | Add OpenStreetMap to the map |                 | (© OpenStreetMa | p contributors. The | cartography is licensed | as CC BY-SA, Til  | e Usage Policy)    |               |         |                 |              |               |                |                                                                                                    |
| Product list        |                              |                 |                 |                     |                         |                   |                    |               |         |                 |              |               | Filter         | ñ.                                                                                                    |
| Product             | ProductID                    | AcquisitionDate | CloudCover      | Zone/Path           | Row/DayNight            | min_lat           | min_lon            | max_lat       | max_lon | Collection/Size | Preview      | Collection/ID | Collection/Ima |                                                                                                    |
|                     |                              |                 |                 |                     |                         |                   |                    |               |         |                 |              |               |                |                                                                                                    |

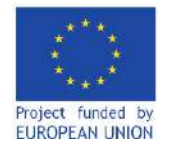

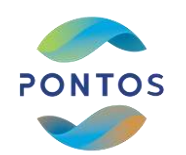

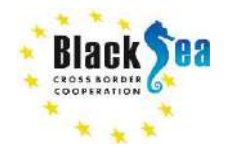

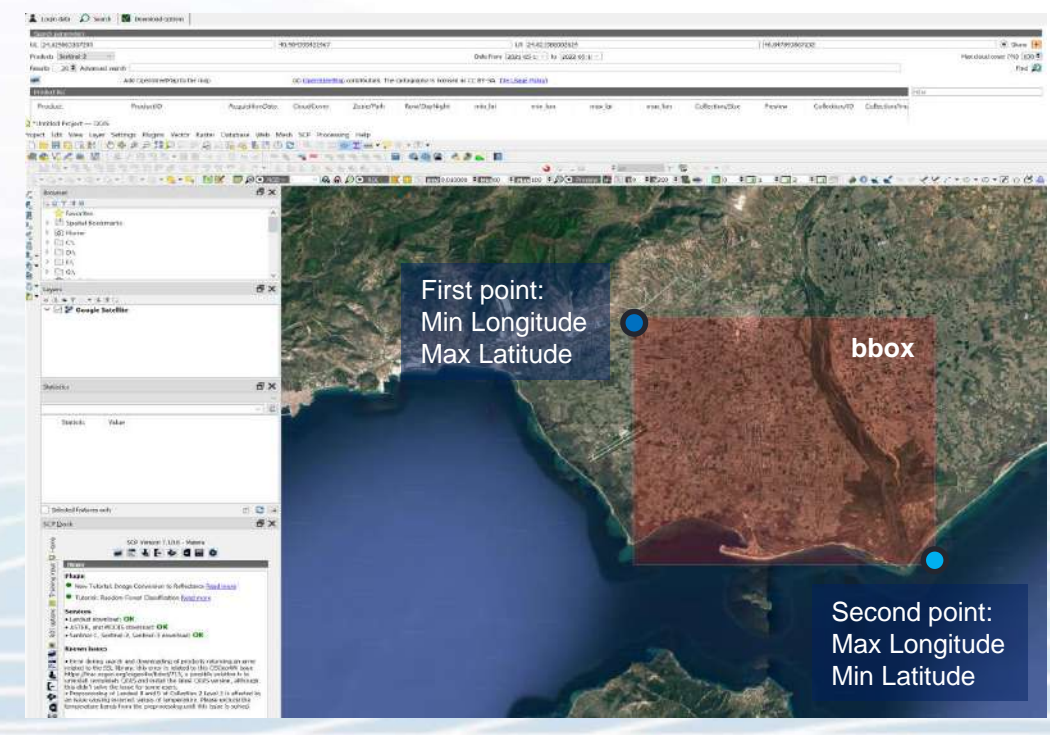

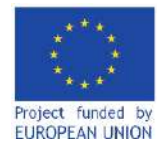

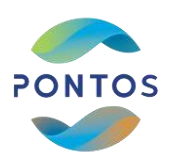

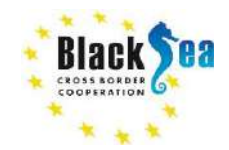

- Once the study area is selected, check if the Sentinel 2 product is selected in the Products dropdown menu and
  - > (a) define the time window that plugin will check for available products
  - > (b) define the acceptable products cloud cover (as percentage of the total image area).

| 👗 Login data 🔎 Se   | earch 🛛 🚺 Download options  |                 |                |                      |                         |                   |                      |            |         |                 |             |               |               |        |                          |
|---------------------|-----------------------------|-----------------|----------------|----------------------|-------------------------|-------------------|----------------------|------------|---------|-----------------|-------------|---------------|---------------|--------|--------------------------|
| Search parameters   |                             |                 |                |                      |                         |                   |                      |            |         |                 |             |               |               |        |                          |
| 18. 21.020002107205 |                             | 4               | 0.984395422967 |                      |                         |                   | ) in [21.0215050026  |            |         |                 | 40.84789386 | 57132         |               |        |                          |
| Products Sentinel-2 | Ψ.                          |                 |                |                      |                         | Date from 2       | 021-05-1( ~ ) to 20. | 22-05-11 ~ |         |                 |             |               |               |        | Max doud cover (%) 100 🕏 |
| Results 20 🐑 Advand | ced search                  |                 |                |                      |                         |                   |                      |            |         |                 |             |               |               |        | Find 规                   |
| DEPI                | Add OpenStreetMap to the ma | 2               | (© OpenStreetM | ap contributors. The | cartography is licensed | as CC BY-SA, Tile | Usage Policy)        |            |         |                 |             |               |               |        |                          |
| Product list        |                             |                 |                |                      |                         |                   |                      |            |         |                 |             |               |               | Filter |                          |
| Product             | ProductID                   | AcquisitionDate | CloudCover     | Zone/Path            | Row/DayNight            | min_lat           | min_lon              | max_lat    | max_lon | Collection/Size | Preview     | Collection/ID | Collection/Im |        |                          |

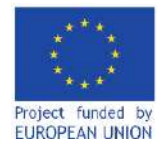

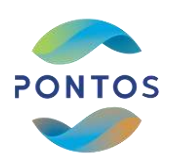

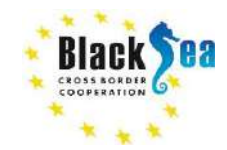

## Using SCP to acquire Sentinel 2 imagery for NDVI calculation

• When the search is completed the available products for the selected area and time period will appear in the *Product list* table.

| Semi-Automatic Classification Plugin |                                       |                                    |                 |                 |                      |                       |                  |                   |          |         |                  |                   |                |               | - 0                    |
|--------------------------------------|---------------------------------------|------------------------------------|-----------------|-----------------|----------------------|-----------------------|------------------|-------------------|----------|---------|------------------|-------------------|----------------|---------------|------------------------|
| Fiter                                | 1                                     |                                    |                 |                 |                      |                       |                  |                   |          |         |                  |                   |                |               |                        |
| and set                              | 👗 Login data                          | 🔎 Search 🛛 🖉 Download options      |                 |                 |                      |                       |                  |                   |          |         |                  |                   |                |               |                        |
| Basic tools                          | Search excerne                        |                                    | _               | _               | _                    | _                     | _                | _                 | _        | _       | _                | _                 | _              | _             |                        |
| La Download products                 | Interaction State of the              |                                    | 16              |                 |                      |                       |                  | -                 |          |         |                  | 16                |                |               |                        |
| > - Preprocessing                    | UL 24.0296031                         | 6/205                              | 40              | 984395422967    |                      |                       |                  | LR 29.8215860026  | 29       |         |                  | 40.84/89.886/1    | 32             |               | @ 200M [#              |
| > A Band processing                  | Products Sentin                       | el-2 V                             |                 |                 |                      |                       | Date from 2      | 122-05-0 V to 202 | 2-05-0 ~ |         |                  |                   |                |               | Max doud cover (%) 100 |
| > Postprocessing                     | Results 20 🕏                          | Advanced search                    |                 |                 |                      |                       |                  |                   |          |         |                  |                   |                |               | Find 📕                 |
| Band calc                            | 0.04                                  | Add OpenStreetMap to the map       |                 | (© OpenStreetMa | contributors. The ca | rtography is licensed | IS CC BY-SA. THE | Isage Policy)     |          |         |                  |                   |                |               |                        |
| Satch                                | Graduet list                          |                                    |                 |                 |                      |                       |                  |                   |          |         |                  |                   |                | FIR           |                        |
| > 🗙 Settings                         | A A A A A A A A A A A A A A A A A A A | T 200 031505                       |                 | III (26 - 2382) | TT 16 TANK Y         |                       |                  | T 8832            | TE       |         | Hadetastovi akon | 11 506650         |                | - man         |                        |
| User manual                          | Product                               | ProductiD                          | AcquisitionDate | CloudCover      | Zone/Path            | Row/DayNight          | min_lat          | min_kon           | max_lat  | max_lon | Collection/Size  | Preview           | Collection/ID  | Collection/   |                        |
| 🖲 Help                               | 1 Sentinel-2                          | L2A_T35TKF_A026960_20220505T091048 | 2022-05-05T09:  | 18.0705         | 35TKF                |                       | 40.5085          | 23,4336           | 41.5292  | 24.7538 | 1.03 GB          | https://scihub.c  | 0b9fd7b7-6e83. | . S2B_MSIL2/  |                        |
| About                                | 2 Sentinel-2                          | L2A_T34TGL_A026960_20220505T091048 | 2022-05-05109:  | 16.3794         | 34TGL                |                       | 40.5049          | 23.3611           | 41.5214  | 24.7106 | 1.01 GB          | https://scihub.c, | 9e9bb840-dcad. | . S2B_MSIL2/  |                        |
| P Support the SCP                    | 3 Sentinel-2                          | L2A_T35TLF_A026960_20220505T091048 | 2022-05-05709:  | 28.2841         | 35TLF                |                       | 40.5386          | 24.6028           | 41.5468  | 25.9346 | 1005.82 MB       | https://scihub.c  | 569412a2-d671. | - S2B_MSIL2/  |                        |
| and the set                          | 4 Sentinel-2                          | L1C_T35TLF_A026960_202205051091048 | 2022-05-05709   | 25.5123         | 35TLF                |                       | 40.5386          | 24.6028           | 41.5468  | 25.9346 | 725.33 MB        | https://scihub.c  | 19452023-9741. | S2B_MSIL1     | 6.4                    |
|                                      | 5 Sentinel-2                          | LTC_1351KF_A020900_202205051091048 | 2022-05-05109:  | 10.3493         | 35165                |                       | 40.5085          | 23,4336           | 41.5292  | 24.1538 | 720 86 MB        | https://schub.c   | 00067007 4-67  | SZB_MSIL1     | (                      |
|                                      | n Senanel-2                           | ETC_13410L_A020900_202203031091048 | 2022-03-03109   | 13.7214         | 3410L                |                       | 40.3049          | 23.3011           | 41.3214  | 29.1100 | 7 50.00 MB       | nups.yscinub.c.,  | 0501/09/-403-, | , SZD_MSIL II | 1                      |

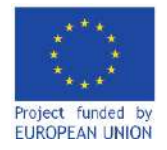

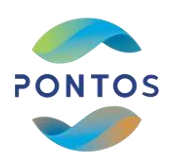

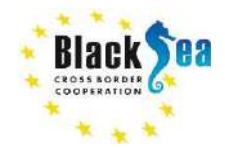

- Select a product by clicking on it and press the *RUN* button.
- o Alternatively, hold SHIFT key to select multiple products in row
- o or hold CTRL key to select multiple products scattered within product list.

| Flax could of write the |               | 2                  | 40.04769300713         |                 |          | 9<br>-03-0 = ] | un (24.0215000000<br>22-05-0 = 1 m   202 | Data Pura 20    |                         |                       | 040115422967   | 63.0            |                                 | 1029663102263<br>Te Sentrui / |
|-------------------------|---------------|--------------------|------------------------|-----------------|----------|----------------|------------------------------------------|-----------------|-------------------------|-----------------------|----------------|-----------------|---------------------------------|-------------------------------|
| 8                       |               |                    |                        |                 |          |                |                                          |                 |                         |                       |                |                 | anh [                           | o haventh \$ 00               |
|                         |               |                    |                        |                 |          |                | fundari aque                             | CORY 64. THE LE | tography in licensed or | confributore. The car | (& Gundheethia |                 | Add OpenDavelPlay to the map    | service synthesis and         |
|                         | Film          |                    |                        |                 |          |                |                                          |                 |                         |                       |                |                 |                                 | sst.aer                       |
|                         | Collection/   | Collection/ID      | Preview                | Collection/Size | max hos  | max lat.       | anin los                                 | min lat         | Row/DeyNight            | Zone/Path             | CloudCover     | AcquisitionDate | ProductID                       | roduct                        |
|                         | 23 44.4       | Definition contra- | Frequency of the first |                 |          |                |                                          |                 |                         |                       |                |                 | AUCH KA 1/02/06/05/101/040      | stant 2 12A DAD               |
|                         | 528.M58.24    | 369412a2-0671      | https://scituloc       | 1002/95 MB      | S2(8340  | 41.5464        | 24.6020                                  | 40.5346         |                         | 3301                  | 26.2041        | 2022-05-05709   | Bearsozozozozozoa, 064020A      | 0004-2 12A.D55                |
|                         | 528,MGL10     | habdle 21-d28p     | https://sch.b.c.       | 745 53 MB       | 24.75.38 | 41,5992        | 23.4236                                  | 40.5025         |                         | 2 STRF                | 15 2492        | 2023-06-05109   | A026960_202265051091048         | ntinal-J LTC TRATE            |
|                         | 1629 ANSI: 10 | USIN'THRE A HE L   | https://wih.ik.a.      | 230.00440       | 134,7100 | 41.1214        | 123.5611                                 | 40.5040         |                         | 124908                | 11.0004        | and of Fider, 1 | Water See States and See States | official 2 - land, form       |
|                         |               |                    |                        |                 |          |                |                                          |                 |                         |                       |                |                 |                                 |                               |
|                         |               |                    |                        |                 |          |                |                                          |                 |                         |                       |                |                 |                                 |                               |
|                         |               |                    |                        |                 |          |                |                                          |                 |                         |                       |                |                 |                                 |                               |
|                         |               |                    |                        |                 |          |                |                                          |                 |                         |                       |                |                 |                                 |                               |
|                         |               |                    |                        |                 |          |                |                                          |                 |                         |                       |                |                 |                                 |                               |
|                         |               |                    |                        |                 |          |                |                                          |                 |                         |                       |                |                 |                                 |                               |
|                         |               |                    |                        |                 |          |                |                                          |                 |                         |                       |                |                 |                                 |                               |
|                         |               |                    |                        |                 |          |                |                                          |                 |                         |                       |                |                 |                                 |                               |
|                         |               |                    |                        |                 |          |                |                                          |                 |                         |                       |                |                 |                                 |                               |
|                         |               |                    |                        |                 |          |                |                                          |                 |                         |                       |                |                 |                                 |                               |
|                         |               |                    |                        |                 |          |                |                                          |                 |                         |                       |                |                 |                                 |                               |
|                         |               |                    |                        |                 |          |                |                                          |                 |                         |                       |                |                 |                                 |                               |
|                         |               |                    |                        |                 |          |                |                                          |                 |                         |                       |                |                 |                                 |                               |
|                         |               |                    |                        |                 |          |                |                                          |                 |                         |                       |                |                 |                                 |                               |
|                         |               |                    |                        |                 |          |                |                                          |                 |                         |                       |                |                 |                                 |                               |
|                         |               |                    |                        |                 |          |                |                                          |                 |                         |                       |                |                 |                                 |                               |
|                         |               |                    |                        |                 |          |                |                                          |                 |                         |                       |                |                 |                                 |                               |
|                         |               |                    |                        |                 |          |                |                                          |                 |                         |                       |                |                 |                                 |                               |
|                         |               |                    |                        |                 |          |                |                                          |                 |                         |                       |                |                 |                                 |                               |
|                         |               |                    |                        |                 |          |                |                                          |                 |                         |                       |                |                 |                                 |                               |
|                         |               |                    |                        |                 |          |                |                                          |                 |                         |                       |                |                 |                                 |                               |
|                         |               |                    |                        |                 |          |                |                                          |                 |                         |                       |                |                 |                                 |                               |
|                         |               |                    |                        |                 |          |                |                                          |                 |                         |                       |                |                 |                                 |                               |
|                         | *             |                    |                        |                 |          |                |                                          |                 |                         |                       |                |                 |                                 |                               |

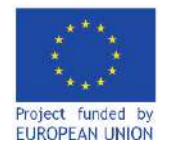

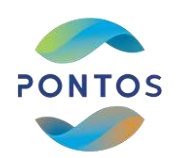

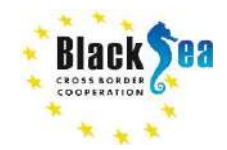

## Calculating NDVI from Sentinel 2 products

• From the main toolbar click on the Layer dropdown menu and then select Add Layer  $\rightarrow$  Add Raster Layer

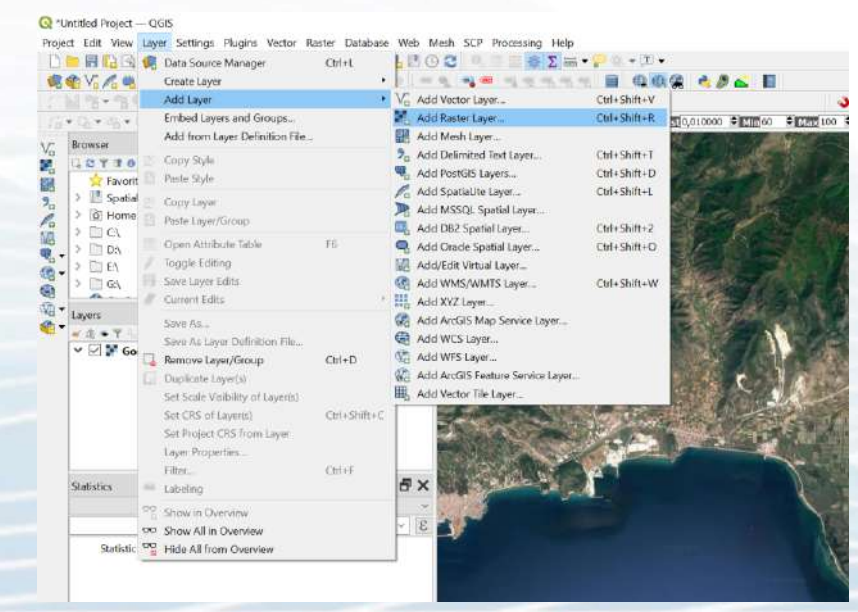

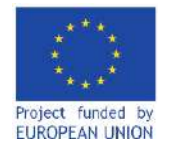

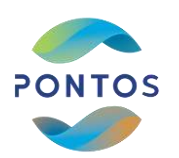

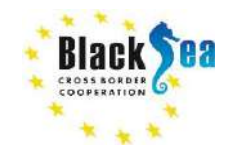

## Calculating NDVI from Sentinel 2 products

• In the pop up window click on *Raster Dataset(s)*, find the path that the downloaded raster (.tif) files are saved, select them and successively press open, add and close.

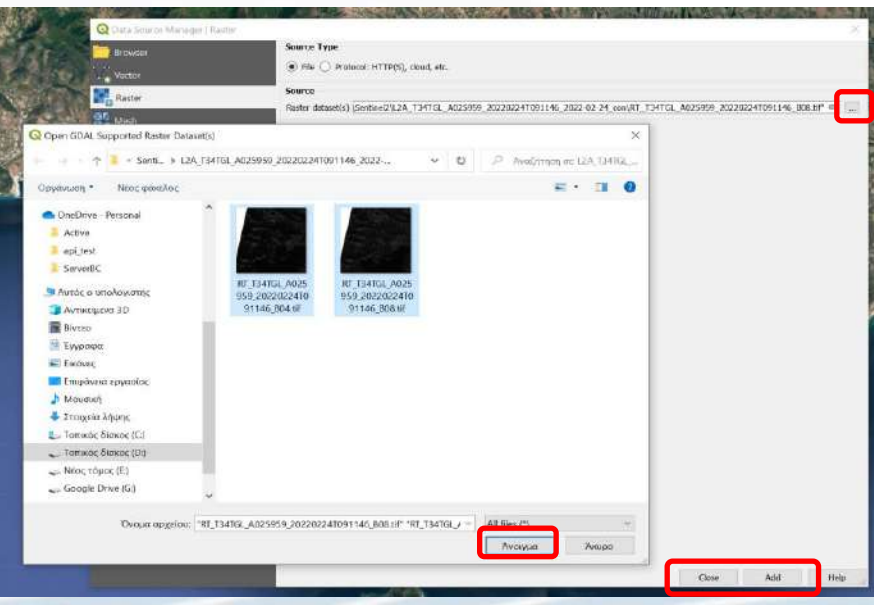

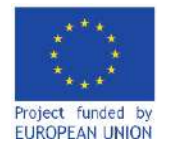

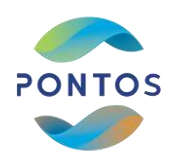

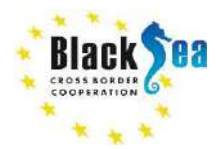

## **Calculating NDVI from Sentinel 2 products**

### • The images are loaded in the *Layers* panel and appear on the main map view

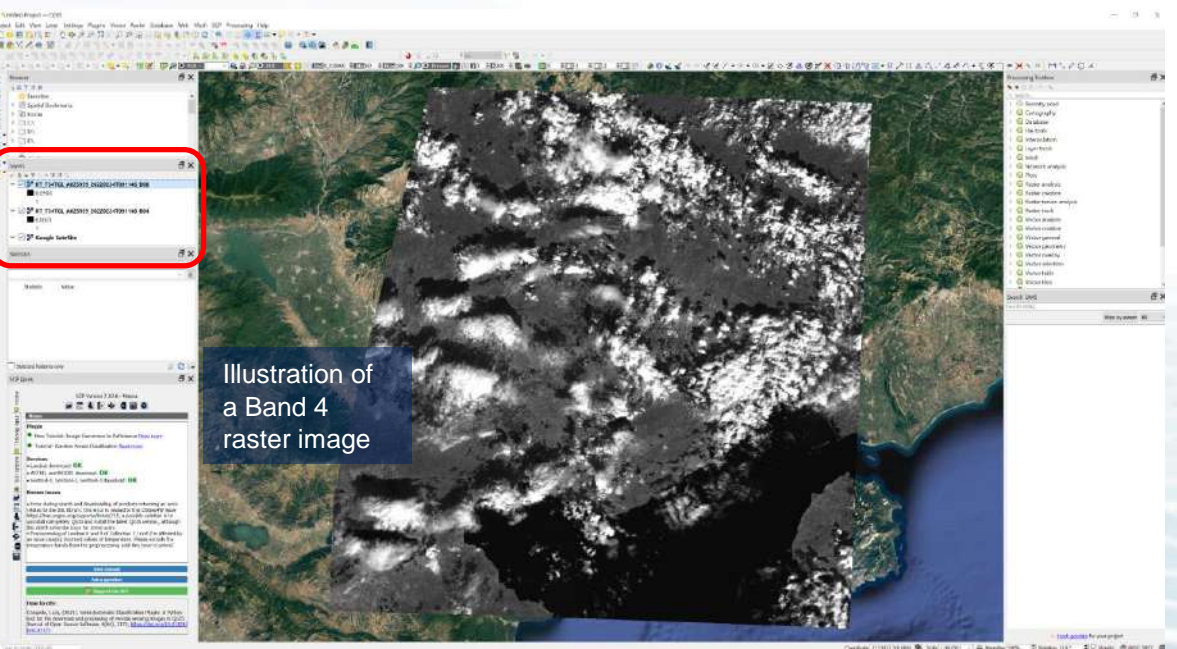

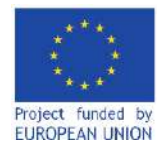

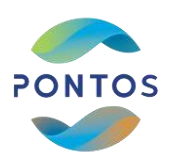

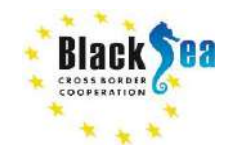

## Calculating NDVI from Sentinel 2 products

## • From the main toolbar click on the *Raster* dropdown menu and then select the *Raster Calculator*

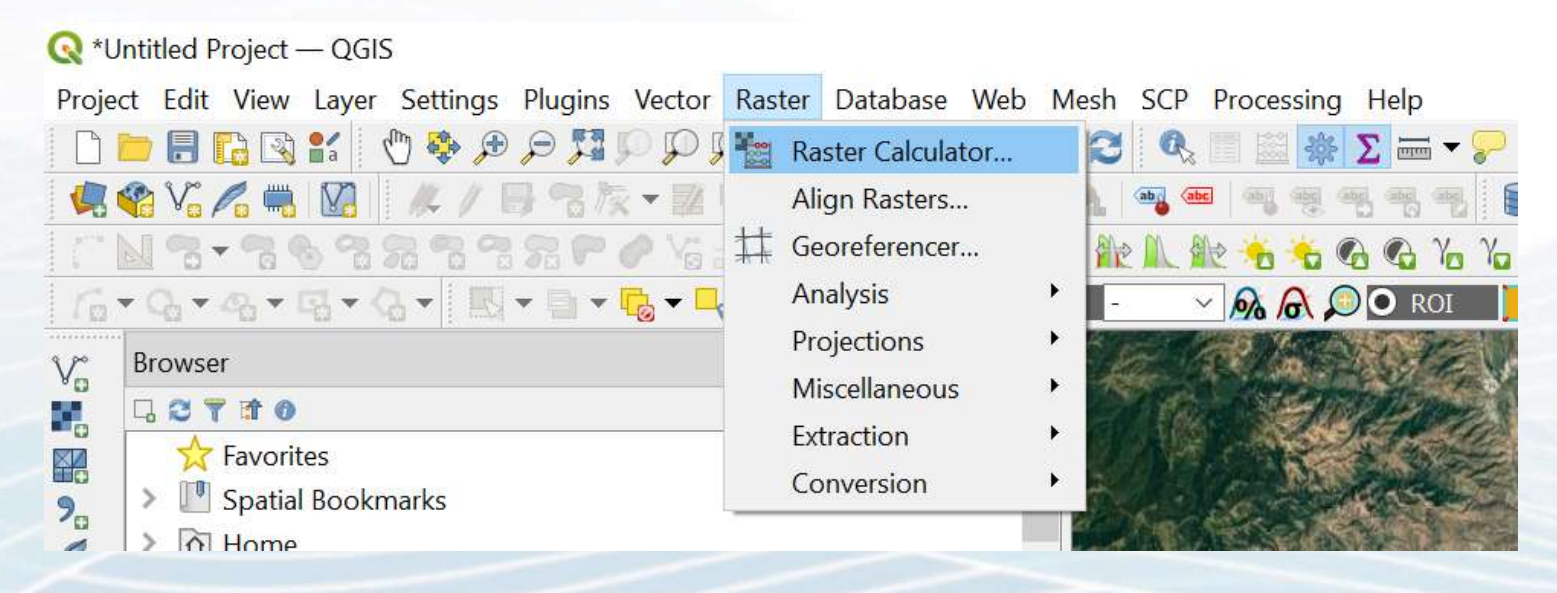

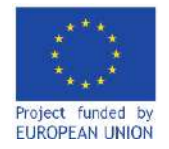

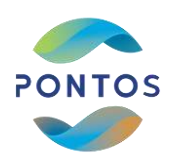

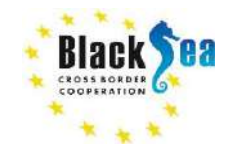

## Calculating NDVI from Sentinel 2 products

• In the pop up window define the path that the derived NDVI map file will be saved and the desired format.

| Raster Bands  |                 |              |      |      |      | Result Layer                |                                      |                    |                    | 54    |
|---------------|-----------------|--------------|------|------|------|-----------------------------|--------------------------------------|--------------------|--------------------|-------|
| RT T34TGL A   | 025959 20220    | 224T091146 B | 04@1 |      | _    | Output laver                |                                      |                    |                    |       |
| RT_T34TGL_A   | 025959_20220    | 224T091146_B | 08@1 |      |      | Output format GeoTIFF       |                                      |                    |                    | 5     |
|               |                 |              |      |      |      | Q Enter result file         |                                      |                    |                    |       |
|               |                 |              |      |      |      |                             | εργασίας                             | ~ U ,0 А           | ναζήτηση σε Επιφάν | ekt e |
|               |                 |              |      |      |      | Οργάνωση • Νέος φάκελ       | oç                                   |                    | (ii •              | •     |
|               |                 |              |      |      |      | 🖈 Γρήγορη πρόσβαση          | Ονομα                                | Ημερομηνία τροποπ  | Τύπος              |       |
|               |                 |              |      |      |      | Επιμάτμεια εριμασία         | 5 Microsoft Teams                    | B/5/2022 12:32 μμ  | Συντόμευση         |       |
|               |                 |              |      |      |      |                             | 🗦 Google Docs                        | 19/4/2022 6:39 μμ  | Συντόμευση         |       |
|               |                 |              |      |      |      | 2τοιχεία ληψης              | 👼 Google Sheets                      | 19/4/2022 6:39 µµ  | Συντόμευση         |       |
|               |                 |              |      |      |      | Εγγραφα 🚿                   | 💫 Google Slides                      | 19/4/2022 6:39 µµ  | Συντόμευση         |       |
|               |                 |              |      |      |      | 📰 Εικόνες 🧳                 | Diblia_chora.gpkg                    | 15/4/2022 9:29 µµ  | Apycip GPKG        |       |
|               |                 |              |      |      | -    | 🥧 Google Drive (G:) 🚿       | 📅 Cisco Webex Meetings               | 27/1/2022 12:52 µµ | Συντόμευση         |       |
| Operators     |                 |              |      |      |      | 2ο μέρος                    | #* epiebooks                         | 18/1/2022 5:41 μμ  | Συντόμευση         |       |
| *             | *               | sqrt         | COS  | sin  | tan  | gis                         | Throme Remote Desktop                | 4/12/2020 5:46 µµ  | Συντόμευση         |       |
|               | 1               | ^            | a005 | asin | ətən | Images                      | 2020 08 04 2 44 µ.µ. Office Lens.ipg | 4/8/2020 2:44 uu   | Aprelo JPG         |       |
| <             | >               | -            | 1-   | <=   | >=   | Den de lati                 |                                      |                    |                    |       |
| abs           | min             | max          |      |      |      | ονομα αρχειου: πανι         |                                      |                    |                    |       |
| taster Calcul | ator Expression |              |      |      |      | Αποβήκευση ως: All Files (* | 1                                    |                    |                    |       |
|               |                 |              |      |      |      |                             |                                      |                    |                    |       |

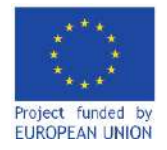

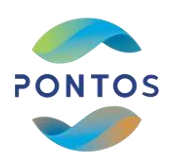

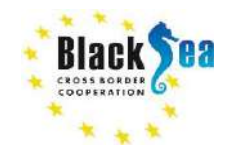

## Calculating NDVI from Sentinel 2 products

• Successively, insert the NDVI formula to the Raster Calculator Expression box using the band 4 and 8 raster images from Raster Bands panel and the available symbols from Operators panel and

| press OK button                                                                                                    | Q Roster Celculator                                                                                                    |                    |                                |                        |          |                                         |                   |                         |                    |         | ×       |  |
|----------------------------------------------------------------------------------------------------|----------------------------------------------------------------------------------------------------|--------------------|--------------------------------|------------------------|----------|-----------------------------------------|-------------------|-------------------------|--------------------|---------|---------|--|
| press on batton                                                                                                    | Huston Bandy                                                                                                    |                    |                                |                        |          | Bornit ( prov                           |                   |                         |                    |         |         |  |
|                                                                                                    | Mascel Belics                                                                                                    |                    |                                |                        |          | RUSHIN LAYUR                            |                   |                         |                    |         |         |  |
|                                                                                                    | RT 1341GL A025059 2                                                                                                    | 022022410911461    | 904041<br>908691               |                        |          | Output format                           | GenTIFF           | HIV HALF DOWN PUT OF    |                    |         | 1.00    |  |
|                                                                                                    | ndvi@1                                                                                                    | 102202010000101000 | 555 BIA (                      |                        |          | Enterted Linux                          | Sector 1          |                         |                    |         |         |  |
|                                                                                                    |                                                                                                    |                    |                                |                        |          | Serences Cayer                          | CANTA .           | 100                     | lease and a second |         |         |  |
|                                                                                                    |                                                                                                    |                    |                                |                        |          | Amin 0000                               | 200,0000          | ×1                      | Has [900/50,00000  |         |         |  |
|                                                                                                    |                                                                                                    |                    |                                |                        |          | Columns 1098                            | 0 <b>5</b>        | Ro                      | Tata (10990)       |         |         |  |
|                                                                                                    |                                                                                                    |                    |                                |                        |          | Colori CDC COCCA COCCA LICTOR COCCA DEL |                   |                         |                    |         |         |  |
|                                                                                                    |                                                                                                    |                    |                                |                        |          | out a cost                              | COMPANIES INCOME  | P TO THE JUNE JUNE JUNE |                    |         | ELCHOR. |  |
|                                                                                                    |                                                                                                    |                    |                                |                        |          |                                         |                   |                         |                    |         |         |  |
|                                                                                                    | * Operators                                                                                                    |                    |                                |                        |          |                                         |                   |                         |                    |         |         |  |
|                                                                                                    |                                                                                                    |                    |                                |                        |          |                                         |                   |                         |                    |         |         |  |
|                                                                                                    | If:       1.11/10_1_ACK25059_2022022410091148_B00801         Indefer       Selections         Indefer       Selections         Indefer       Selectinter         Indefer |                    |                                |                        |          |                                         |                   |                         |                    |         |         |  |
|                                                                                                    | < 3                                                                                                    |                    | 1=                             | 52                     | >=       | AND                                     | OR                |                         |                    |         |         |  |
|                                                                                                    | abs with                                                                                                    | mesi               |                                |                        |          |                                         |                   |                         |                    |         |         |  |
| Import       Sector Java         Y min       W00000,00000         Y min       W0000,00000         Caluras       Dialo         V Repeator       V         * Operator       V         * Operator </td <td></td> <td></td> <td></td> |                                                                                                    |                    |                                |                        |          |                                         |                   |                         |                    |         |         |  |
|                                                                                                    | ( "FT_T14TML_A02<br>( "FT_5147ML_A02)                                                                                                    | 959_20220224T      | 091146_B0881"<br>091146_B0881" | - "HT_T34<br>+ "HT_T34 | TGL_A025 | 859_20220224T4<br>859_20220224T4        | 991146_80601*   / |                         |                    |         |         |  |
|                                                                                                    | Expression valid                                                                                                    |                    |                                |                        |          |                                         |                   |                         | ск                 | Crost H | нөр     |  |

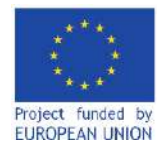

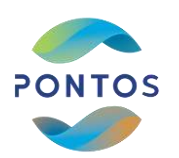

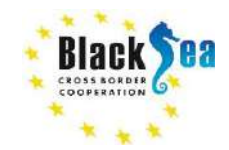

## Calculating NDVI from Sentinel 2 products

• If the *Add results to project* option is selected, the derived image is automatically loaded into the Layers panel and displayed in the main map view.

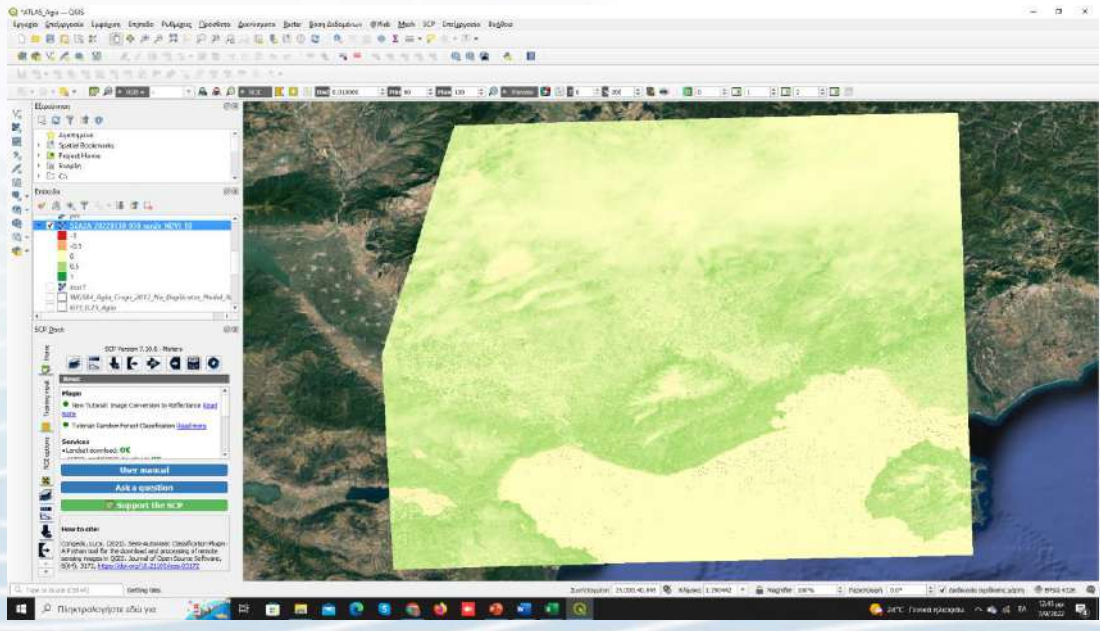

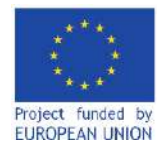

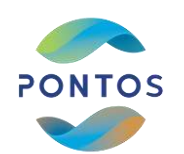

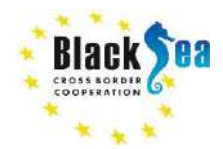

# Crop initial NDVI map to field boundaries

\*Untitled Project — QGIS

- The NDVI map calculated in the previous step corresponds to the boundaries of the downloaded products.
- In the case that the NDVI for a selected field is needed, the previous map is not that useful, so it has to be clipped to the field boundaries.
- In order to do that, from the main toolbar click on the Layer dropdown menu and then select Add Layer → Add Vector Layer...

|                                                                      | Create Layer                                                                                                    |                                                                                                    | 0                            |
|----------------------------------------------------------------------|----------------------------------------------------------------------------------------------------|----------------------------------------------------------------------------------------------------|------------------------------|
| 1 3 . 3                                                              | Add Layer                                                                                                    | <ul> <li>V<sub>0</sub> Add Vector Layer Ctrl+Shill</li> </ul>                                                                                                    | ft+V                         |
| 6-6-4-                                                               | Embed Layers and Groups<br>Add from Layer Definition File                                                                       | Add Raster Layer Ctrl+Shit                                                                                                    | ft+R                         |
| → Pavori<br>→ Pavori<br>→ Pavori<br>→ Pavori<br>→ Pavori<br>→ Pavori | Copy Style     Paste Style     Copy Layer     Paste Layer/Group                                                                 | Pa         Add Delimited Text Layer         Ctrl+Shil           Va         Add PostGIS Layers         Ctrl+Shil           Va         Add Spatialite Layer         Ctrl+Shil           Va         Add MSSQL Spatial Layer         Ctrl+Shil           Add MSSQL Spatial Layer         Ctrl+Shil         Ctrl+Shil | ft+T<br>ft+D<br>ft+L<br>ft+2 |
| > D DA<br>> D EA<br>> D GA                                           | Open Attribute Table F6 Toggle Editing Save Layer Edits Current Edits                                                           | Add Oracle Spatial Layer Ctrl+Shii     Add/Edit Virtual Layer     Add WMS/WMTS Layer Ctrl+Shii     Add XYZ Layer                                                                                                    | ft+C                         |
| Layers                                                               | Save As<br>Save As Layer Definition File<br>Remove Layer/Group Ctrl+D<br>Duplicate Layer(s)<br>Set Scale Visibility of Layer(s) | Image: Weight of the service layer       Image: Weight of the service layer       Image: Weight of the service layer       Image: Weight of the service layer       Image: Weight of the service layer       Image: Weight of the service layer       Image: Weight of the service layer                         |                              |
| -0.<br>0.9<br>• [] <b>?</b> RT<br>Statistics                         | Set CRS of Layer(s) Ctrl+Shift+G<br>Set Project CRS from Layer<br>Layer Properties<br>Filter<br>Labeling                        |                                                                                                    | に、小学校の加速                     |
| Statistic                                                            | Show in Overview<br>Show All in Overview<br>Hide All from Overview                                                              | - E                                                                                                    |                              |

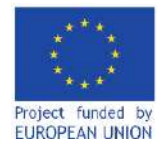

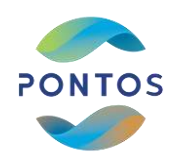

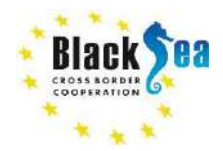

## Crop initial NDVI map to field boundaries

- In the pop up window click on Vector Dataset(s) and define the path where the field vector file is saved.
- Press successively the *Open*, *Add* and *Close* buttons.

| Q Data Source Manager   Vec                                                                                                    | tor                    |                   |                                                |                                               |               |                       |
|----------------------------------------------------------------------------------------------------|------------------------|-------------------|------------------------------------------------|-----------------------------------------------|---------------|-----------------------|
| 🔁 Browser                                                                                                    | Source Type            |                   |                                                |                                               |               |                       |
| V <sup>er</sup> vector                                                                                                    | ( ) File  ) Dired      | ory 🔿 Database    | <ul> <li>Protocol: HTTP(5), doud, e</li> </ul> | tc.                                           |               |                       |
|                                                                                                    | Encoding               |                   |                                                | Automatic                                     |               |                       |
| Kaster<br>T                                                                                                    | Source                 |                   |                                                |                                               |               |                       |
| Mesh                                                                                                    | Vector Datasel(s)      |                   |                                                |                                               |               |                       |
| Delimited Text                                                                                                    | Q Open OGR Supported W | ctor Dataset(s)   |                                                |                                               |               | ×                     |
| 🚰 GeoPackage                                                                                                    |                        | The second        |                                                | 0.1.8                                         | 6.4           |                       |
| 🖊 SpatiaLite                                                                                                    | 6 + 3 O                | eUnive - Personal | > Active > Uidaskalia >                        | ¥ 0                                           | P AVO         | ntiolail un prospessa |
| PostgreSQL                                                                                                    | Οργάνωση * Νέος φ      | άκελος            |                                                |                                               |               | E • 🖬 🔮               |
| in the second                                                                                                    | Ν. Ευκόνες             | 10                | Όνομα                                          | с.<br>К                                       | provinore     | Ημερομηνία τροποτιοίη |
|                                                                                                    | 🥧 Google Drive (G:)    | 1                 | pers                                           | 2                                             | R             | 10/5/2022 11:15 µm    |
| Oracle                                                                                                    | 📒 2ο μέρος             |                   | DroneFlyingMissions.                           | png 🤄                                         | 9,9           | в/5/2022 1:35 µµ      |
| 2 DB2                                                                                                    | gis                    |                   | example_field.gpkg                             | Q                                             | ),A           | 8/5/2022 9:42 mp      |
| Virtual Layer                                                                                                    | 📜 images               |                   | example_field.gpkg-s                           | hm 🤤                                          | A             | 8/5/2022 9:42 mp      |
| A MARTANETT                                                                                                    | 👂 pms                  |                   | example_field.gpkg-v                           | ial C                                         | ).R.)         | -8/5/2022 9:43 πμ     |
|                                                                                                    | Uropbox                |                   |                                                | Tuinoc: Apyxio GPKG-WAL                       |               |                       |
| WFS / OGC API - Festures                                                                                                    | CarDing Descard        |                   |                                                | Meyesoc: 64.4 KB<br>Hueppunvia topnonoinme: 8 | /5/2022 9:43  | πu                    |
| wcs.                                                                                                    | Active - Personal      |                   |                                                | Κατάσταση διαθεσιμότητας: Δ                   | μαθέσιμο σε   | ουτήν τη συσκευή      |
| xvz                                                                                                    | ani tart               |                   |                                                | Δραστηριότηται Κοινόχρηστο                    | )             |                       |
| Vector Tile                                                                                                    | ServerBC               |                   |                                                |                                               | _             |                       |
| a and a second second s |                        |                   |                                                |                                               |               |                       |
| Arcoro maio Service                                                                                                    | Όνομα                  | apgilou: examp    | ple_field.gpkg                                 | ~                                             | All files (*) | · · ·                 |
| ArcGIS Feature Service                                                                                                    |                        |                   |                                                |                                               | Avory         | ах Хжиро              |
| Feellode                                                                                                    |                        |                   |                                                |                                               | -             |                       |

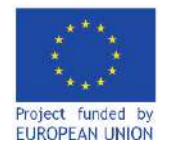

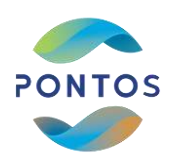

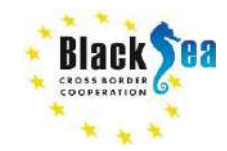

# Calculating NDVI from Sentinel 2 products

• The selected field polygon is loaded automatically into the Layers panel and displayed on the main map view.

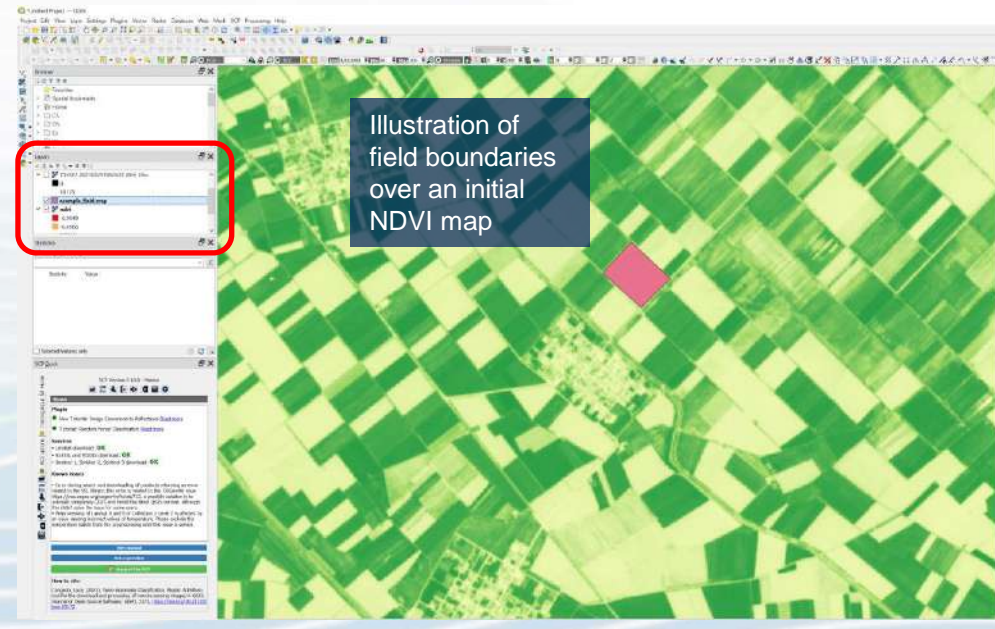

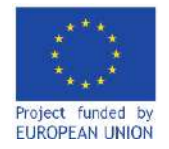

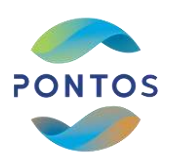

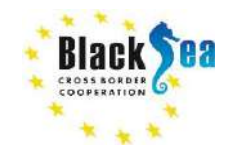

## Calculating NDVI from Sentinel 2 products

Subsequently, click on the Raster dropdown menu then select Extraction → Clip Raster by Mask Layer...

| <b>Q</b> *Untitled Project — QGIS               |                     |                           |
|-------------------------------------------------|---------------------|---------------------------|
| Project Edit View Layer Settings Plugins Vector | Raster Database Web | Mesh SCP Processing Help  |
| I 🖿 🖥 🕼 😭 🐮 🖑 🏶 🗩 🛱 🖓 🖓                         | 🐮 Raster Calculator | 🔁 🔍 🗄 🚟 🌞 Σ 🛲 ד 🍃 🔍 ד     |
| 🥵 🎕 Vi 🔏 🖏 🔯 🧍 🦧 / 📑 🕾 🎠 🛛 🖉                    | Align Rasters       | 🔒 ጫ 🚾 🔍 🤫 🤫 🧠 🦉 🏮 🌔       |
| 1 N 3-3633337. P / Vi                           | Georeferencer       | klik & & & & & Yo Yo      |
| 6+G+G+G+G+C+                                    | Analysis P          | 🔊 🙈 🔎 🖸 ROI 🛛 🔀 🖶         |
| 3.P Browser                                     | Projections         |                           |
|                                                 | Miscellaneous       |                           |
| Favorites                                       | Extraction          | Clip Raster by Extent     |
| Spatial Bookmarks                               | Conversion          | Clip Raster by Mask Layer |
| Home                                            |                     | Contour                   |
|                                                 |                     |                           |

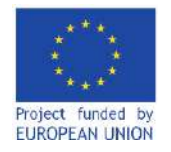

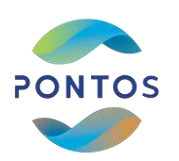

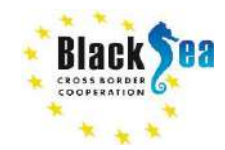

## Calculating NDVI from Sentinel 2 products

• In the pop up window we initially set the NDVI map that we created in the previous steps as the Input Layer and the field layer as a Mask layer.

| Parameters Log                                                                |                     |
|-------------------------------------------------------------------------------|---------------------|
| Input layer Google Satellite [EPSG:3857] Indvi [EPSG:32634] Radia [EPSG:4326] |                     |
| Mask layer Carrier example_field crop [EPSG:4326] Selected features only      | <ul> <li></li></ul> |
|                                                                               |                     |

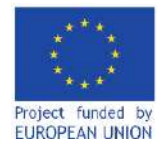

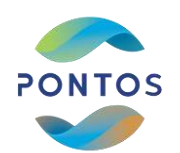

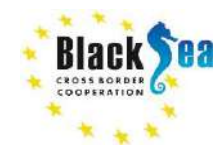

## Calculating NDVI from Sentinel 2 products

- In the Advanced Parameters section set the path and the format of the derived masked NDVI file with field boundaries and press Save button.
- To initiate the mask process press *Run* button.
- Check the Open output file after running algorithm.

|                                                                                                    | ← → ~ ↑ 🗖                                                                                                    | Αυτός                                       | ςου             | utto           | τολο         | oyu                                                                                                    | ιστή                                | ic >                                        | Επιφ                       | ράνεια         | α εργασ    | σίας 👂   |          |       |                                  |                                           | U                                                                     | 2)                                                                | ναζήτ                                                                                                    | ηση σε:                                         | Επιφά                               | νεια ει  | p  |
|----------------------------------------------------------------------------------------------------|----------------------------------------------------------------------------------------------------|---------------------------------------------|-----------------|----------------|--------------|----------------------------------------------------------------------------------------------------|-------------------------------------|---------------------------------------------|----------------------------|----------------|------------|----------|----------|-------|----------------------------------|-------------------------------------------|-----------------------------------------------------------------------|-------------------------------------------------------------------|----------------------------------------------------------------------------------------------------|-------------------------------------------------|-------------------------------------|----------|----|
| Clip Raster by Mask Layer                                                                                                    | Οργάνωση * Ν                                                                                                    | ος φάκελ                                    | ελος            | ŝ              |              |                                                                                                    |                                     |                                             |                            |                |            |          |          |       |                                  |                                           |                                                                       |                                                                   |                                                                                                    |                                                 | (II) +                              | (        |    |
| Perameters Log<br>(Resolution to output bands [op<br>Vol set<br>Use multithreaded warping<br>Additional creation options [op<br>Profile [Default<br>Warne<br>Use input Layor Data Type<br>Additional command-line para | <ul> <li>★ Γρήγορη πρόσβ</li> <li>Επιφάνεια εργ</li> <li>ξ τουχεία λήψη</li> <li>Έγγραφα</li> <li>Ευκόνες</li> <li>Google Drive (</li> <li>2ο μέρος</li> <li>Didaskalia</li> <li>images</li> <li>Ονομα αρχείους</li> <li>Αποξήκευση ως</li> </ul> | xon<br>toia *<br>*<br>*<br>*<br>*<br>*<br>* | oped            | ><br>b<br>b    | YOV          | νομ<br>] bi<br>11<br>2<br>3<br>1<br>1<br>2<br>3<br>1<br>1<br>1<br>2<br>3<br>1<br>1<br>1<br>2<br>3<br>1<br>1<br>1<br>2<br>3<br>1<br>1<br>1<br>2<br>3<br>1<br>1<br>1<br>2<br>3<br>1<br>1<br>1<br>2<br>3<br>1<br>1<br>1<br>2<br>3<br>1<br>1<br>1<br>2<br>3<br>1<br>1<br>1<br>1 | iα<br>o με<br>PSS<br>nissii<br>xten | a_cho<br>ερος<br>έρος<br>s<br>ions<br>ndOff | ora gp                     | pkg<br>DfficeI | Tab Ente   | erprise  | (v. 12.0 | 0)    | Ημ<br>15<br>26<br>22<br>31<br>17 | (4/20<br>/6/20<br>/6/20<br>/5/20<br>/9/20 | ογία 1<br>122 9:2<br>120 11<br>120 11<br>1018 B<br>118 11<br>1017 4:0 | <b>φοποπ.</b><br>9 μμ<br>40 πμ<br>40 πμ<br>54 πμ<br>26 πμ<br>7 μμ | <ul> <li>Τύτ</li> <li>Αρχ</li> <li>Φά</li> <li>Φά</li> <l< th=""><th>τας<br/>εείο GP<br/>κελος α<br/>κελος α<br/>κελος α</th><th>ΚG<br/>τρχείων<br/>τρχείων<br/>τρχείων</th><th>00<br/>00</th><th>Mi</th></l<></ul> | τας<br>εείο GP<br>κελος α<br>κελος α<br>κελος α | ΚG<br>τρχείων<br>τρχείων<br>τρχείων | 00<br>00 | Mi |
| Save to temporary file]                                                                                                    |                                                                                                    |                                             |                 |                |              |                                                                                                    |                                     |                                             |                            |                |            |          |          |       |                                  |                                           |                                                                       |                                                                   |                                                                                                    |                                                 |                                     |          |    |
| Open output file after runnin                                                                                                    | g algorithm                                                                                                    |                                             |                 |                |              |                                                                                                    |                                     |                                             |                            |                |            |          |          |       |                                  |                                           |                                                                       |                                                                   |                                                                                                    |                                                 |                                     |          |    |
| gdalwarp -of GTiff -cutline D:\0<br>AppData/Local/Temp/processin                                                                                                    | neDrive\Active\Didaskalia\c<br>PHEeNA/59e1dfcb7e164c                                                                                                    | ample_fie<br>9d89æø81                       | ield.g<br>31e68 | .gpkg<br>68ffd | kg ⊣<br>(d06 | -d c<br>6a/0                                                                                                    | crop<br>OUTI                        | ) -orop<br>IPUT.t                           | p_to_c<br>tif <sup>w</sup> | autline        | 5 °C: {{Us | sers\\IO | ANNIS    | TSAKM | KES\\De                          | esktop                                    | \\ndvi.                                                               | uf" "C:/U                                                         | sers/10,                                                                                                    | ANNIS T                                         | SAKMA                               | KTS/     |    |

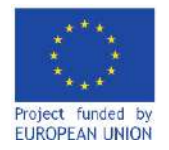

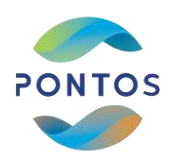

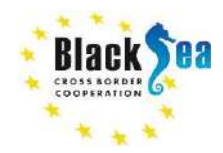

## Calculating NDVI from Sentinel 2 products

 To derived masked NDVI map is loaded automatically into *Layer* panel and displayed on the main map view.

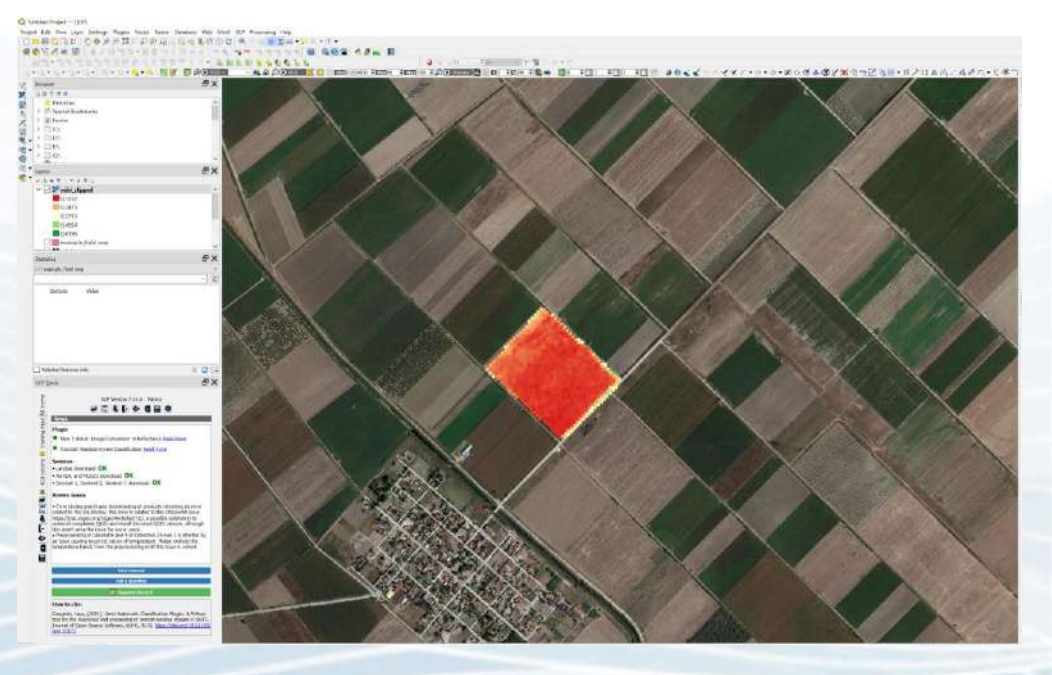

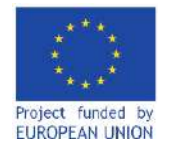

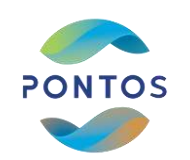

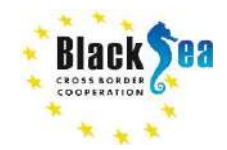

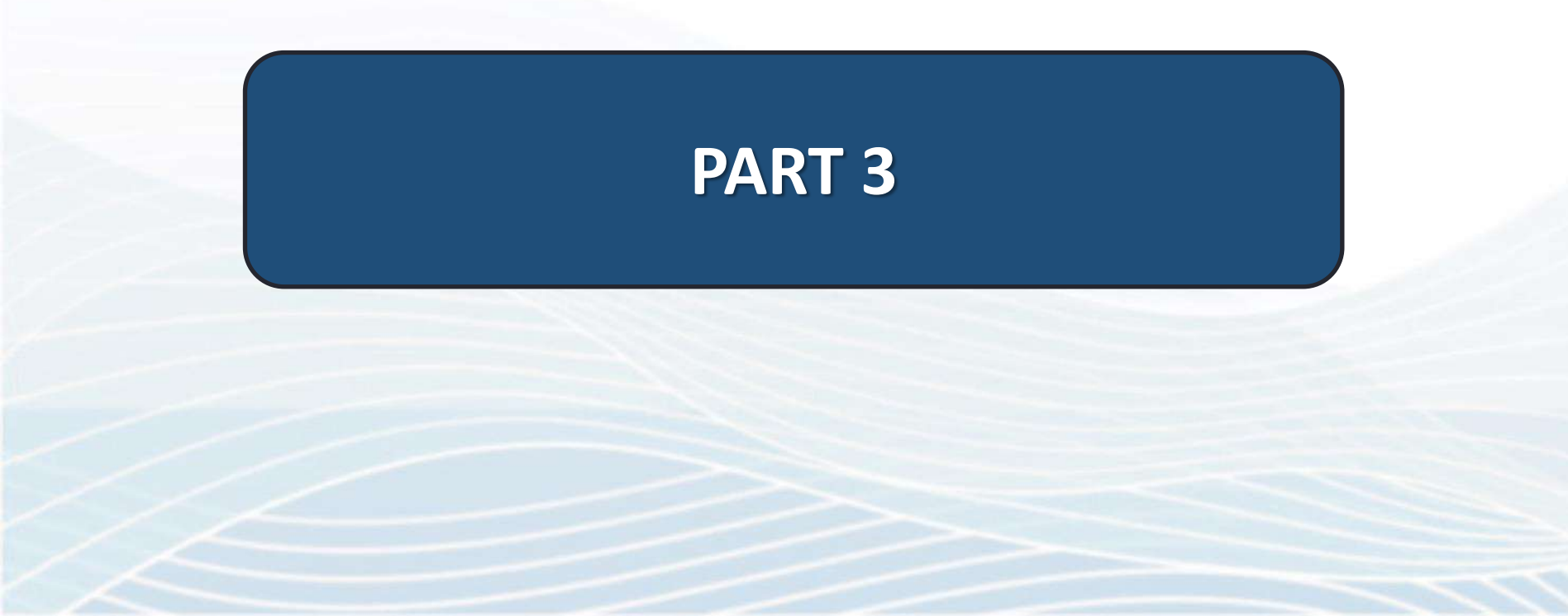

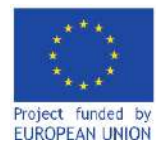

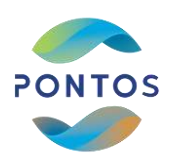

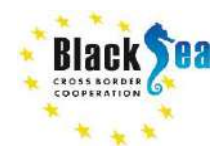

## Plant canopy as crop model validation index

- One of the main parameters that is used as an evaluation criterion of crop model performance is the plants canopy.
- The traditional indices used as means to assess plants canopy are Leaf Area Index (LAI) or Green Canopy Cover (CC).
- Both require field measurements, scientific instruments and postprocess of the measured data.

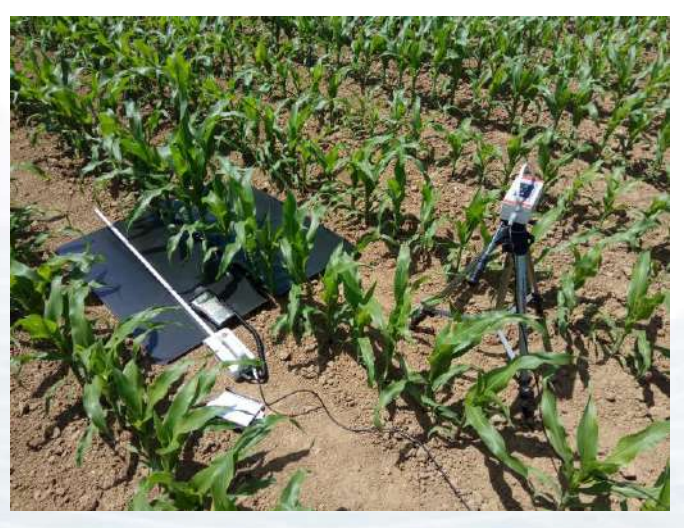

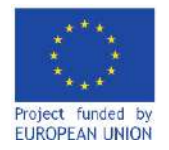

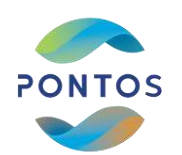

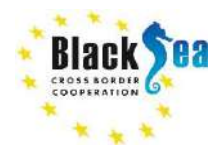

## NDVI as an alternative plant canopy index

- A number of studies have shown a fair correlation between the NDVI and the CC and LAI.
- Figures show correlation results between measured CC and NDVI in the case of Corn (Figure a) and Wheat (Figure b) and LAI and NDVI in the case of Wheat (Figure c)

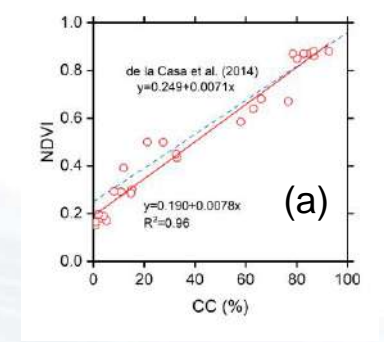

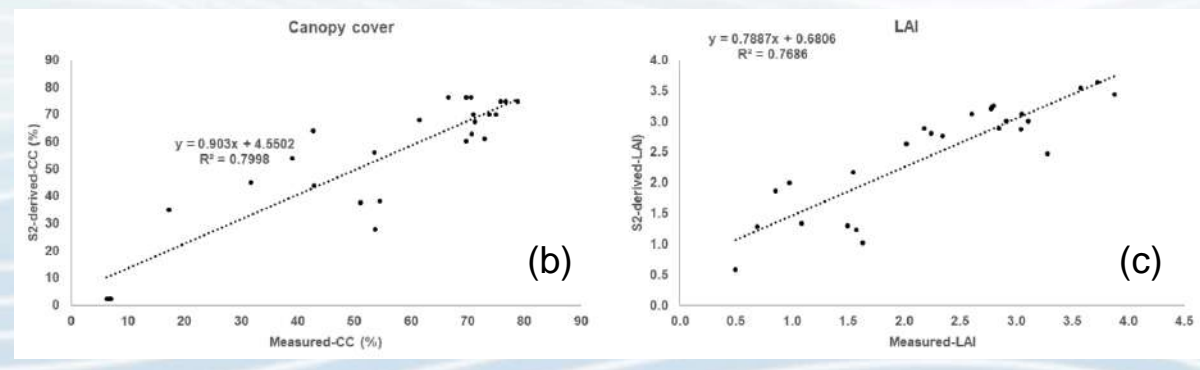

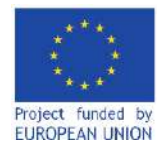

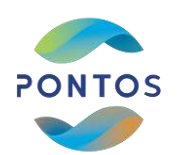

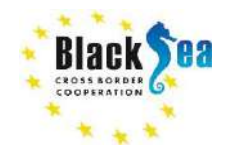

## NDVI as an alternative plant canopy index

- These empirical equations can be used to convert the NDVI map values derived from satellite images to CC or LAI.
- Successively, the derived CC or LAI timeseries can be used to validate crop models performance.
- Figure shows an example of AquaCrop crop model capability to simulate corn canopy cover development using in-situ CC measurements and NDVI derived CC.

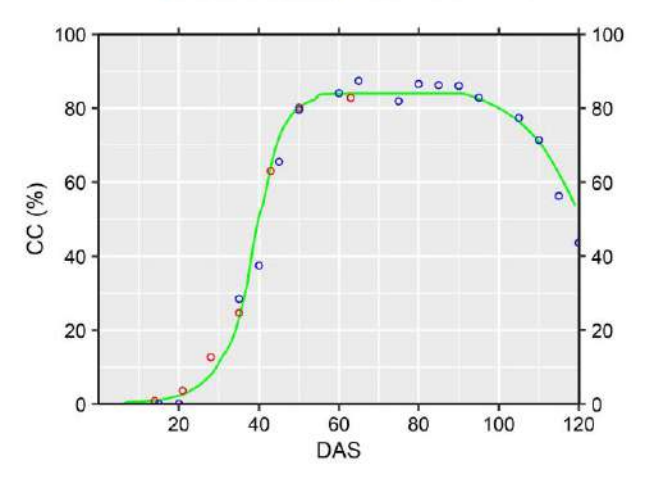

• Field Measured CC • CC derived from NDVI

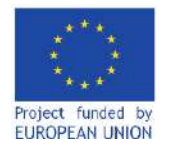

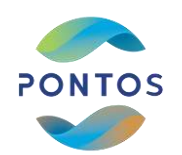

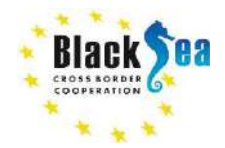

Joint Operational Programme Black Sea Basin 2014-2020 Copernicus Assisted Environmental Monitoring across the Black Sea Basin - PONTOS December 2022

Joint Operational Programme Black Sea Basin 2014-2020 is co-financed by the European Union through the European Neighbourhood Instrument and by the participating countries: Armenia, Bulgaria, Georgia, Greece, Republic of Moldova, Romania, Turkey, and Ukraine.

This publication has been produced with the financial assistance of the European Union. The contents of this publication are the sole responsibility of Copernicus assisted environmental monitoring across the Black Sea Basin - PONTOS and can in no way be taken to reflect the views of the European Union.

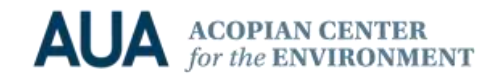

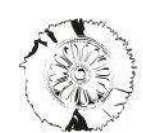

CERTH CENTRE FOR RESEARCH & TECHNOLOGY HELLAS

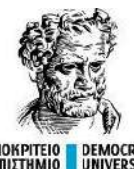

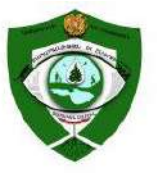

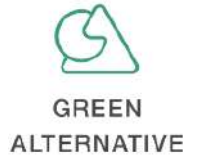

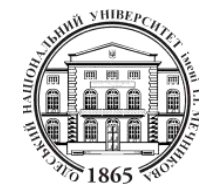